# คู่มือสำหรับผู้ใช้งาน

#### ภาพรวม

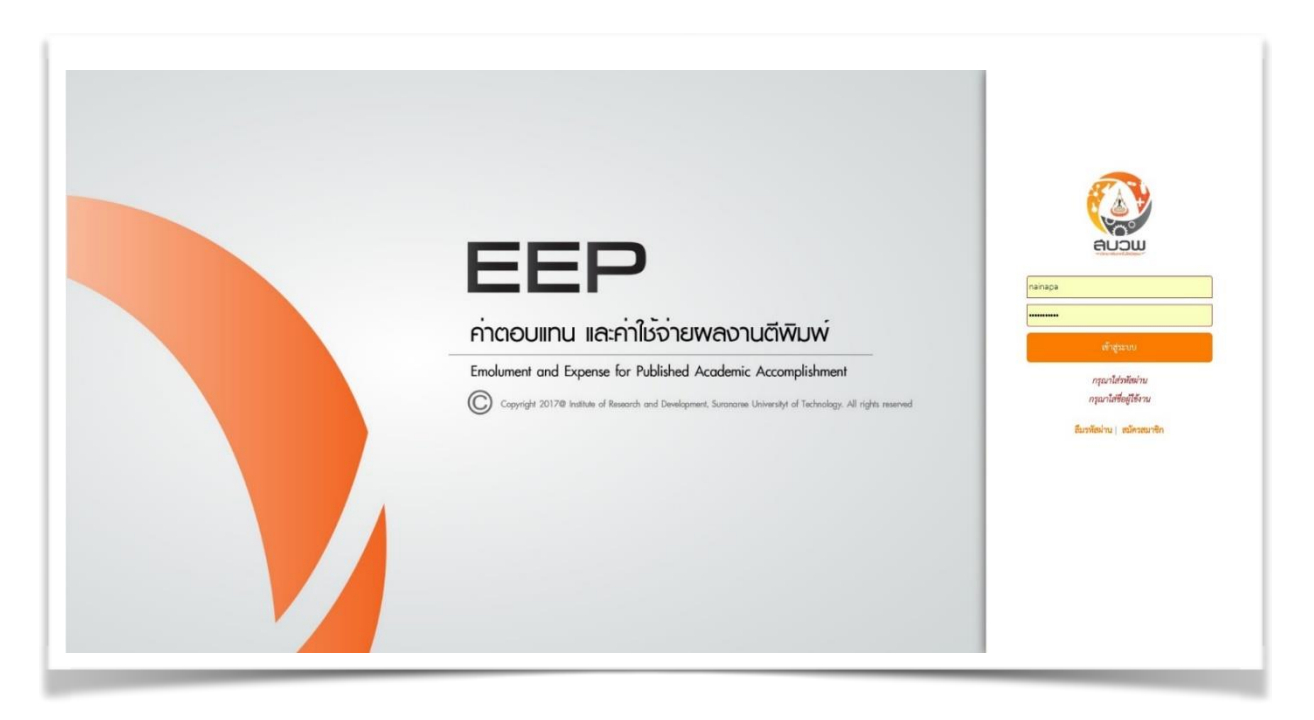

รูปที่ 1 ตัวอย่างแสดงหน้าแรกของระบบ

หน้าหลักของการเข้าสู่ระบบ เน้นความเรียบง่ายและน่าใช้งาน เพียงผู้ใช้งานกรอก <mark>รหัสพนักงาน</mark> และ <mark>รหัสผ่านอีเมล์ มทส.</mark> เพื่อเข้าสู่เมนูหลัก

เมนูหลักของระบบจะช่วยให้ผู้ใช้เข้าสู่ระบบย่อยได้อย่างง่ายดาย พร้อมทั้งสามารถเข้าสู่เมนูอื่นๆ ได้อย่าง รวดเร็ว ไม่เสียเวลาในการโหลดหน้าใช้งานซ้ำซ้อนหลายครั้ง นอกจากนี้ผู้ใช้ยังสามารถดูรายละเอียดของบทความ ที่ส่งเข้ามาในระบบและติดตามสถานะต่างๆ ได้อย่างง่ายดายอีกด้วย

นอกจากนี้ระบบยังช่วยตรวจเช็คในกรณีที่ผู้ใช้กรอกข้อมูลไม่ครบถ้วน โดยจะเตือนก่อนที่ท่านจะทำการ ยืนยันส่งผลงานต่อไป

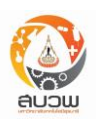

# หน้าข้อมูลส่วนตัว

เมื่อผู้ใช้งานเข้าสู่ระบบครั้งแรก ระบบจะบังคับให้ผู้ใช้งานกรอกข้อมูลส่วนตัวให้ครบถ้วน เนื่องจากข้อมูล ดังกล่าวจะนำไปใช้งานในส่วนของการดึงข้อมูลสำหรับเบิกจ่ายค่าตอบแทนและค่าใช้จ่าย เมื่อกรอกข้อมูลครบถ้วน แล้วให้ผู้ใช้งานกดปุ่ม <mark>ยืนยัน</mark> เพื่อบันทึกข้อมูล หากมีแก้ไขข้อมูลภายหลังสามารถคลิกที่แถบเมนูทางซ้ายเพื่อแก้ไข ข้อมูลส่วนตัวได้

|                                   | ข้อมูลส่วนตัว            |                   |                 |                           |                    |                        |
|-----------------------------------|--------------------------|-------------------|-----------------|---------------------------|--------------------|------------------------|
| *                                 | รหัสพนักงาน              | 888888            |                 |                           |                    |                        |
| เมนูหลัก                          | คำนำหน้าชื่อ*            | น.ส.              | ตำแหน่งเฉพาะทาง | ตำแหน่งเฉพาะทาง           | ตำแหน่งวิชาการ*    | รองศาสตราจาร 🖨         |
| •                                 | ชื่อ*                    | ื่อวิกา           | ชื่อกลาง        | ชื่อกลาง (ไทย)            | นามสกุล*           | รัตนไพโรจน์            |
| ข้อมูลส่วนตัว                     | Name*                    | awk               | Midname         | ชื่อกลาง (อังกฤษ)         | Surname*           | awk                    |
|                                   | สำนักวิชา*               | สำนักงานอธิการบดี | \$              | สาขาวิชา*                 | สถานศึกษาค้นคว้ากา | รเรียนรู้วิทยาศาสตร์ 🖨 |
|                                   | ที่อยู่                  |                   |                 |                           |                    |                        |
|                                   | เบอร์โทรศัพท์*<br>โทรสาร | 111111111         |                 | โทรศัพท์มือถือ<br>อีเมล์* | test@hotmail.com   |                        |
|                                   | ข้อมูลสำหรับเข้าระบ      | บ                 |                 |                           |                    |                        |
|                                   | ชื่อผู้ใช้งาน            | 888888            |                 |                           |                    |                        |
|                                   | รหัสผ่าน                 |                   |                 | แสดงรหัสผ่าน              |                    |                        |
| •                                 | ข้อมูลสำหรับการเงิน      |                   |                 |                           |                    |                        |
| ออกจากระบบ                        | ชื่อบัญชี                | อวิกา รัตนไพโรจน์ |                 | เลขบัญชี                  | 11111111111111     |                        |
| C.                                | ธนาคาร                   | ไทยพาณิชย์        | \$              | สาขา                      | ถนน มิตรภาพ        |                        |
| <ol> <li>ความช่วยเหลือ</li> </ol> |                          |                   | ยืนยัน          | ยกเลิก                    |                    |                        |

รูปที่ 2 ตัวอย่างแสดงหน้าแก้ไขข้อมูลส่วนตัว

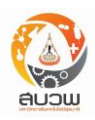

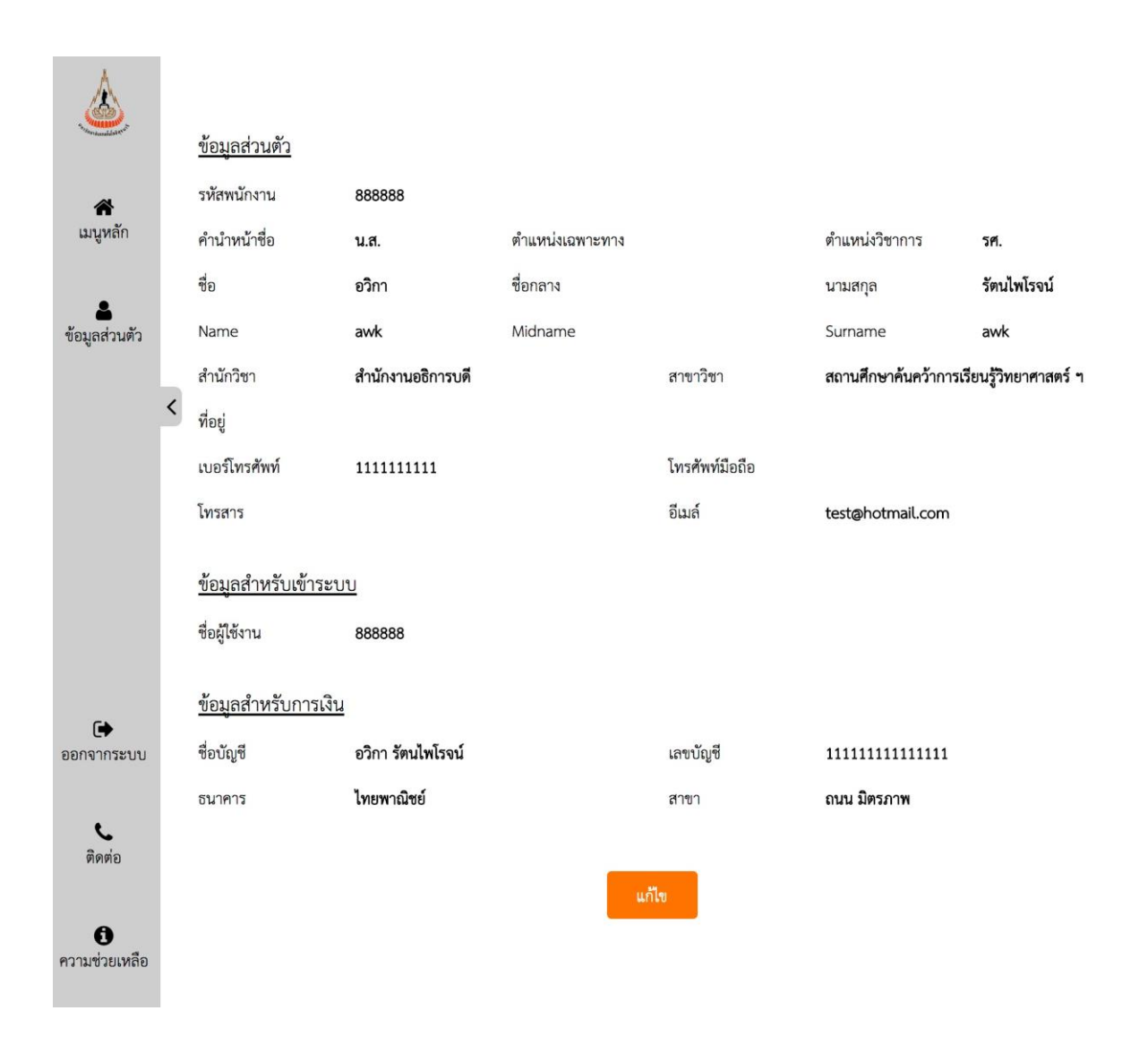

### เมื่อผู้ใช้งานกรอกข้อมูลเรียบร้อยแล้ว สามารถดูข้อมูลได้ทันทีหรือสามารถกดปุ่ม <mark>แก้ไข</mark> เพื่อทำการแก้ไขข้อมูล

รูปที่ 3 ตัวอย่างแสดงหน้าข้อมูลส่วนตัว

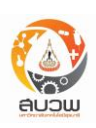

### เมนูหลัก

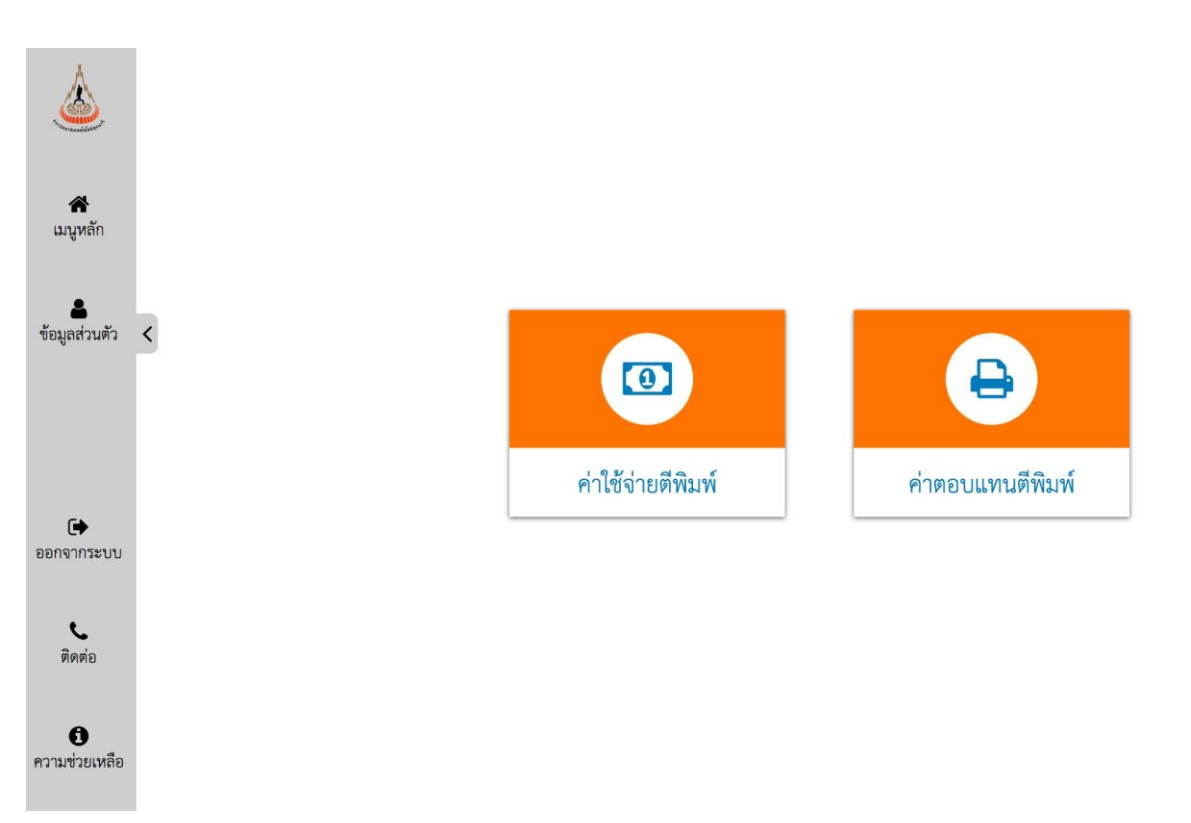

#### รูปที่ 4 ตัวอย่างแสดงหน้าเมนูหลัก

หลังจากที่ผู้ใช้งานเข้าสู่ระบบเรียบร้อยแล้ว จะสามารถเข้าสู่หน้าเมนูหลัก โดยแบ่งออกเป็น 2 ส่วน คือ

### 1. เมนูสำหรับผู้ใช้งาน(แถบเมนูด้านซ้าย)

เมนูสำหรับผู้ใช้งานในการเข้าถึงข้อมูลแบ่งได้เป็น 5 เมนูหลัก คือ

- 1. เมนูหลัก เป็นการเรียกเข้าเมนูหลักค่าใช้จ่าย / ค่าตอบแทน
- 2. ข้อมูลส่วนตัว การเรียกดู / แก้ไข ข้อมูลส่วนตัว
- 3. ออกจากระบบ
- 4. ติดต่อ เพื่อเรียกดูข้อมูลติดต่อเจ้าหน้าที่ของสถาบันวิจัยและพัฒนา
- 5. ความช่วยเหลือ เพื่อแสดงคำอธิบายในส่วนต่างๆ

### 2. พื้นที่แสดงผลเมนู(แถบเมนูด้านขวา)

หน้าจอจะแสดงผลตามการคลิกเมนูของผู้ใช้งาน

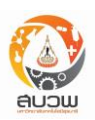

ผู้ใช้งานสามารถเข้าสู่เมนูค่าใช้จ่ายตีพิมพ์เพียงคลิกไปที่ <mark>ค่าใช้จ่ายตีพิมพ์</mark> หลังจากนั้นจะมีเมนูย่อยให้ เลือกระหว่าง <mark>เสนอผลงานใหม่</mark> เพื่อเสนอผลงาน หรือ <mark>ตรวจสอบข้อมูลเดิม</mark> เพื่อตรวจสอบสถานะดำเนินการ

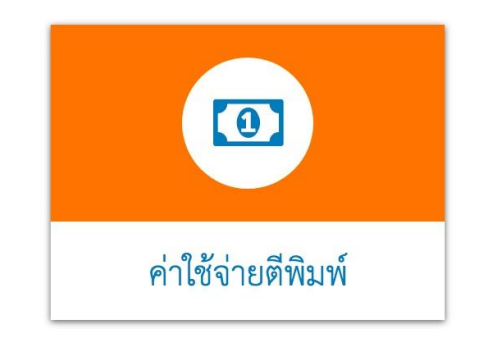

รูปที่ 5 ตัวอย่างแสดงเมนูหลักเข้าสู่ค่าใช้จ่ายตีพิมพ์

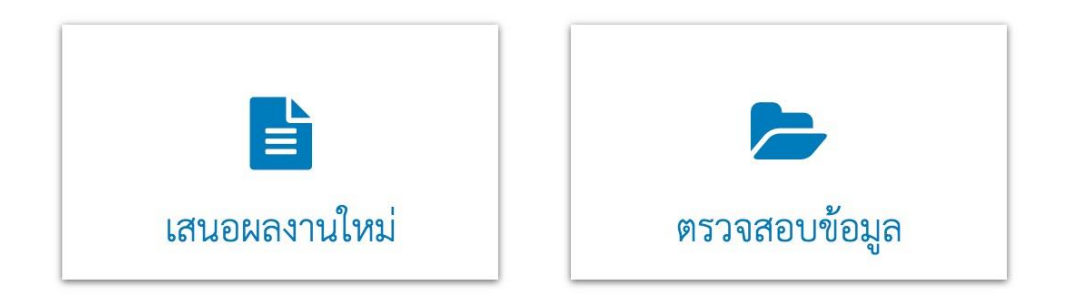

รูปที่ 6 ตัวอย่างแสดงเมนูย่อยเข้าสู่ค่าใช้จ่ายตีพิมพ์

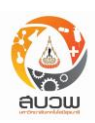

เสนอขออนุมัติเบิกค่าใช้จ่ายในการตีพิมพ์ผลงานในวารสารวิชาการระดับนานาชาติ

| ยอดเงินคงเหลือที่เบิกได้ใน<br>ปีงบประมาณนี้ | 80,000.00                         | บาท                          |                              |
|---------------------------------------------|-----------------------------------|------------------------------|------------------------------|
|                                             | กรุณากรอ                          | กข้อมูลสำหรับการเงิน         |                              |
| ค่าใช้จ่ายตามจริงในครั้งนี้*                | ระบุตัวเลข (ไม่ต้องใส่เครื่องร    | หมาย , ) บาท 🖲               |                              |
| จำนวนเงินที่เบิกได้ในครั้งนี้*              | ระบบใส่ข้อมูลให้อัดโนมัติ         | บาท 🖲                        |                              |
| กรุณากรอกข้อมูลด้านล่างให้ศ                 | າະນ                               |                              |                              |
| ชื่อผลงาน*                                  | กรอกข้อมูลซื่อบทความ              |                              | กดเพื่อตรวจสอบ<br>ข้อมูลเดิม |
|                                             | 🗆 ผลงานวิจัยตีพิมพ์ประเภ          | 191 Review                   |                              |
| ผู้เขียนร่วมเฉพาะ มทส.                      |                                   |                              |                              |
| ชื่อ(ภาษาอังกฤษ)                            | ชื่อกลาง(ภาษาอังกฤษ)              | นามสกุล(ภาษาอังกฤษ)          | னீய 🕄                        |
| ความร่วมมือกับต่างประเทศ*                   | ⊂ <b>มี</b> co-author จากสถาบันวิ | จัยหรือมหาลัยต่างประเทศ 🚯    |                              |
|                                             | O <b>ไม่มี</b> co-author จากสถาบั | นวิจัยหรือมหาลัยต่างประเทศ   |                              |
| วันที่ตอบรับการตีพิมพ์*                     | Ê                                 | •                            |                              |
| ชื่อเต็มวารสาร*                             |                                   |                              | A                            |
| ISSN                                        |                                   |                              |                              |
| 5514                                        | ex : 1234-5678                    |                              | 0                            |
| E-ISSN                                      | ex : 1234-5678                    |                              | 0                            |
| ค่าดัชนีผลกระทบ*                            | 🔿 มีค่าดัชนีผลกระทบ               | Ð                            |                              |
|                                             | 🔿 ไม่มีค่าดัชนีผลกระทบ            |                              |                              |
| ปีพิมพ์                                     |                                   | (กรอกเป็นปี ค.ศ. เท่านั้น) 🚯 |                              |
| Percentile                                  |                                   | 0                            |                              |
| Quartile                                    |                                   | 0                            |                              |
| ปีที่ของวารสาร                              |                                   | Ð                            |                              |
| ฉบับที่ของวารสาร                            |                                   | 0                            |                              |
| หน้าที่ปรากฏบทความ                          |                                   | ตัวอย่างเช่น 360-374 🚯       |                              |
| <br>DOI                                     |                                   |                              |                              |
|                                             |                                   |                              |                              |
| LINK                                        |                                   | 0                            |                              |
| CDC                                         | ยังไม่ได้เสียก                    |                              | <b>.</b> 0                   |
| 503                                         |                                   |                              |                              |
| TRL                                         |                                   |                              | ~ 0                          |

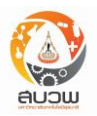

|                                   | * เป็นข้อมูลที่ต้องรอ          | วการตรวจสอบยังไม่สามารถใช้ <b>ใ</b> น | การอ้างอิงได้ |                  |
|-----------------------------------|--------------------------------|---------------------------------------|---------------|------------------|
| านวนเงินที่เบิกได้ในครั้งนี้      |                                | บาท                                   |               |                  |
| รุณาอัพโหลดเอกสารแนง              | บดังนี้                        |                                       |               |                  |
| าเนาผลงาน/Reprint*                | Browse                         |                                       |               | <mark>©</mark> e |
| วกสารตอบรับดีพิมพ์*               | Browse                         |                                       |               | 0                |
| ปรดส่งเอกสารดังนี้แนบป            | ระกอบพร้อมหนังสือขออนุม        | ă <b>o</b>                            |               |                  |
| ) สำเนาเอกสารตอบรับการตีที        | ไมพ์ (โปรดแนบพร้อมหนังสือขอย   | านุมัติ)                              |               |                  |
| ) ใบแจ้งค่าใช้จ่าย (Invoice) (ไ   | โปรดแนบพร้อมหนังสือขออนุมัติ)  |                                       |               |                  |
| ) ใบเสร็จรับเงิน (โปรดแนบพร้      | ร้อมหนังสือขออนุมัติ)          |                                       |               |                  |
| ) เอกสารชำระค่าตีพิมพ์(กรุณ       | าเลือกส่งรายการใดรายการหนึ่ง)* | •                                     |               |                  |
| มายเหตุ : จำเป็นจะต้องเลือก       | 🗋 ให้ครบทุกข้อ                 |                                       |               |                  |
| ) CREDIT SLIP<br>) TRANSFER SLIP* | ການັ້ນ)                        | 🔿 การชำระผ่าน                         | I E-Banking   |                  |

### รูปที่ 7 ตัวอย่างแสดงการเสนอค่าใช้จ่ายตีพิมพ์

หลังจากกรอกข้อมูลค่าใช้จ่ายตีพิมพ์แล้ว กรุณายืนยันโดยเช็คที่เช็คบ๊อก 🗌 ก่อนทำการส่งข้อมูลเพื่อ ยืนยันความถูกต้อง

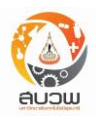

| ข้อมูล                        | รายละเอียด                                                                                                    | หมายเหตุ             |
|-------------------------------|----------------------------------------------------------------------------------------------------|----------------------|
| ยอดคงเหลือที่เบิกได้          | จำนวนยอดเงินคงเหลือที่เบิกได้ในปีงบประมาณนี้                                                                                                    | ระบบคำนวณอัตโนมัติ   |
| ค่าใช้จ่ายตามจริงในครั้งนี้   | จำนวนยอดเงินค่าใช้จ่ายตีพมพ์จริงในรอบนี้ของผู้ขอยื่น                                                                                                    |                      |
| จำนวนเงินที่เบิกได้ในครั้งนี้ | จำนวนยอดเงินที่ขอเบิกค่าใช้จ่ายตีพิมพ์ในครั้งนี้                                                                                                    | ระบบคำนวณอัตโนมัติ   |
| ชื่อผลงาน                     | ชื่อบทความที่ต้องการขอเบิกค่าใช้จ่ายตีพิมพ์                                                                                                    |                      |
| ตรวจสอบข้อมูลเดิม             | ผู้ใช้สามารถดูข้อมูลเดิมโดยกดที่ปุ่มนี้แล้วระบบจะแสดง<br>ผลงานที่ผู้เขียนเคยขอรับค่าใช้จ่ายตีพิมพ์มาแล้วทั้งหมด<br>โดยเรียงลำดับจากรายชื่อบทความล่าสุดที่ขอเบิก                                                                                                    | แสดงตารางหน้าผู้ใช้  |
| ผู้เขียนร่วมเฉพาะ มทส.        | รับข้อมูลชื่อ ชื่อกลาง (ถ้ามี) นามสกุล ของผู้เขียนร่วม<br>ที่มีต้นสังกัด เป็น มทส. รับข้อมูลเป็นภาษาอังกฤษ<br>เท่านั้น โดยไม่ต้องใส่ตำแหน่งทางวิชาการ                                                                                                    | สามารถเพิ่ม / ลดได้  |
| ความร่วมมือกับต่างประเทศ      | ผู้ใช้ระบบเป็นผู้เลือกว่ามี co-author จากสถาบันวิจัย<br>หรือมหาลัยต่างประเทศหรือไม่? เลือกได้อย่างใดอย่าง<br>หนึ่ง                                                                                                    |                      |
| วันที่ตอบรับการตีพิมพ์        | เลือก วัน/เดือน/ปี ที่ตอบรับการตีพิมพ์                                                                                                    | เลือกข้อมูลจากปฏิทิน |
| ชื่อเต็มวารสาร                | ชื่อเต็มวารสารประกอบไปด้วย ตัวหนังสือภาษาอังกฤษ<br>ตัวเลข อักขระ เมื่อผู้ใช้กรอกชื่อเต็มวารสารถูกต้อง โดย<br>ระบบจะแสดงชื่อวารสารที่เป็นไปได้ ระหว่างพิมพ์<br>หลังจากนั้น ระบบจะดึงข้อมูลอัตโนมัติดังนี้<br>- เลข ISSN ของวารสาร<br>- เลือกมี/ไม่มีค่าดัชนีผลกระทบ และแสดงค่าดัชนี<br>ผลกระทบ(ถ้ามี)<br>- Percentile<br>- Quartile |                      |
| ISSN และE-ISSN                | เมื่อผู้ใช้กรอกเลข ISSN,E-ISSN ถูกต้อง ระบบจะดึง<br>ข้อมูลอัตโนมัติดังนี้<br>- ชื่อเต็มวารสาร                                                                                                    |                      |

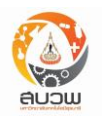

| ข้อมูล                | รายละเอียด                                                                                                    | หมายเหตุ                                                                                              |
|-----------------------|----------------------------------------------------------------------------------------------------|----------------------------------------------------------------------------------------------------|
|                       | <ul> <li>เลือกมี/ไม่มีค่าดัชนีผลกระทบ และแสดงค่าดัชนี<br/>ผลกระทบ(ถ้ามี)</li> <li>Percentile</li> <li>Quartile</li> </ul>                                                                                                    |                                                                                                    |
| ค่าดัชนีผลกระทบ       | ดึงข้อมูลค่าดัชนีผลกระทบอัตโนมัติเมื่อใส่ชื่อเต็ม<br>วารสารหรือเลข ISSN ถูกต้อง ระบบจะคำนวณเป็น<br>ทศนิยม 1 ตำแหน่งตามเงื่อนไขของแต่ละกรณี และจะ<br>เป็นตัวกำหนดว่าจะดึงกรณีการเบิกจ่ายกรณีใดขึ้นมา<br>แสดง โดยดูตามเงื่อนไขมี 3 กรณี                                                                                                    |                                                                                                    |
| ข้อมูลเกี่ยวกับวารสาร | ปีที่ของวารสาร / ฉบับที่ของวารสาร / ปีทีพิมพ์วารสาร<br>/ หน้าที่ปรากฏบทความ                                                                                                    |                                                                                                    |
| Percentile,Quartile   | หลังจากผู้ใช้งานกรอก ชื่อเต็มวารสาร ISSN หรือ E-<br>ISSN ระบบจะทำการดึงข้อมูลมาแสดงให้อัตโนมัติ                                                                                                    |                                                                                                    |
| เงื่อนไขกรณี          | <ul> <li>ตามประกาศฉบับปี พ.ศ. 2555 (วันที่ 18</li> <li>ตุลาคม พ.ศ. 2555)</li> <li>กรณีที่ 1</li> <li>วารสารที่ตีพิมพ์ผลงานมีค่าดัชนี</li> <li>ผลกระทบ (Journal Citation Report, JCR)</li> <li>ตั้งแต่ 1.0 ขึ้นไป (ตัวเลขที่ยังไม่ปัดเศษ ตั้งแต่</li> <li>0.950 ขึ้นไป) ยึดถือตามข้อมูล Journal</li> <li>Citation Report ของ ISI ปีที่สถาบันวิจัยและ</li> <li>พัฒนาใช้อ้างอิง ให<u>้เบิกค่าใช้จ่ายได้เต็มจำนวน</u></li> <li>ตามที่จ่ายจริง แต่ไม่เกิน 40,000 บาทต่อผลงาน</li> <li>กรณีที่ 2</li> <li>วารสารที่ตีพิมพ์ผลงานมีค่าดัชนี</li> <li>ผลกระทบ (Journal Citation Report, JCR)</li> <li>ตั้งแต่ 0.5 ถึง 0.9 (ตัวเลขที่ยังไม่ปัดเศษ ระหว่าง</li> <li>0.450 ถึง 0.949) ยึดถือตามข้อมูล Journal</li> </ul> | ข้อมูล Journal<br>Citation Report จะใช้<br>ข้อมูลของปี พ .ศ.<br>ณ วันที่ยื่นขอ โดยไม่มี<br>ผลย้อนหลัง |

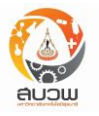

| ข้อมูล | รายละเอียด                                              | หมายเหตุ<br> |
|--------|---------------------------------------------------------|--------------|
|        | Citation Report ของ ISI ปีที่สถาบันวิจัยและ             |              |
|        | พัฒนาใช้อ้างอิง ให้ <u>เบิกค่าใช้จ่ายได้เต็มจำนวน</u>   |              |
|        | <u>ตามที่จ่ายจริง แต่ไม่เกิน 20,000 บาทต่อผลงาน</u>     |              |
|        | กรณีที่ 3                                               |              |
|        | วารสารที่ตีพิมพ์ผลงานมีค่าดัชนี                         |              |
|        | ผลกระทบ (Journal Citation Report, JCR)                  |              |
|        | น้อยกว่า 0.5 (ตัวเลขที่ยังไม่ปัดเศษที่มีค่าน้อย         |              |
|        | กว่า 0.450) ยึดถือตามข้อมูล Journal Citation            |              |
|        | Report ของ ISI ปีที่สถาบันวิจัยและพัฒนาใช้              |              |
|        | อ้างอิง ให้ <u>เบิกค่าใช้จ่ายได้เต็มจำนวนตามที่จ่าย</u> |              |
|        | <u>จริง แต่ไม่เกิน 10,000 บาทต่อผลงาน</u>               |              |
|        | ตามประกาศฉบับปี พ.ศ. 2566 (วันที่ 15                    |              |
|        | มิถุนายน พ.ศ. 2566)                                     |              |
|        | ประเภทบทความ "Article"                                  |              |
|        | <b>กรณีที่ 1</b> ⊤1,Q1                                  |              |
|        | ผลงานตีพิมพ์ในวารสารที่อยู่ใน Top                       |              |
|        | Rank 25% (ยึดถือตามฐานข้อมูล SCOPUS ปี                  |              |
|        | ล่าสุด) ให้เบิกค่าใช้จ่ายได้เต็มจำนวนตามที่จ่าย         |              |
|        | จริง แต่ไม่เกิน <u>40,000</u> บาท ต่อผลงาน              |              |
|        | ุกรณีที่ <b>2</b> Q2                                    |              |
|        | ผลงานตีพิมพ์ในวารสารที่อยู่ใน Top                       |              |
|        | Rank 50% (ยึดถือตามฐานข้อมูล SCOPUS ปี                  |              |
|        | ล่าสุด) ให้เบิกค่าใช้จ่ายได้เต็มจำนวนตามที่จ่าย         |              |
|        | จริง แต่ไม่เกิน <u>20,000</u> บาท ต่อผลงาน              |              |
|        | <b>กรณีที่ 3</b> Q3-Q4                                  |              |
|        | เบิกไม่ได้                                              |              |
|        |                                                         |              |
|        | augu                                                    |              |

| ข้อมูล              | รายละเอียด                                                                                                    | หมายเหตุ            |
|---------------------|----------------------------------------------------------------------------------------------------|---------------------|
|                     | <ul> <li>ประเภทบทความ "Review"</li> <li>กรณีที่ 1 T1</li> <li>เป็นผลงานประเภท Review ที่ดีพิมพ์ใน</li> <li>วารสารที่อยู่ใน Top Rank 10% (ยึดถือตาม</li> <li>ฐานข้อมูล SCOPUS ปีล่าสุด) มหาวิทยาลัยจะ</li> <li>จ่ายเงินเพื่อเป็นค่าตีพิมพ์ผลงานวิจัยของ</li> <li>พนักงานเต็มจำนวนตามที่จ่ายจริง แต่ไม่เกิน</li> <li>50,000 บาท ต่อผลงาน</li> <li>กรณีที่ 2 Q1</li> <li>ผลงานตีพิมพ์ในวารสารที่อยู่ใน Top</li> <li>Rank 25% (ยึดถือตามฐานข้อมูล SCOPUS ปี</li> <li>ล่าสุด) ให้เบิกค่าใช้จ่ายได้เต็มจำนวนตามที่จ่าย</li> <li>จริง แต่ไม่เกิน 40,000 บาท ต่อผลงาน</li> <li>กรณีที่ 3 Q2</li> <li>ผลงานตีพิมพ์ในวารสารที่อยู่ใน Top</li> <li>Rank 50% (ยึดถือตามฐานข้อมูล SCOPUS ปี</li> <li>ล่าสุด) ให้เบิกค่าใช้จ่ายได้เต็มจำนวนตามที่จ่าย</li> <li>จริง แต่ไม่เกิน 20,000 บาท ต่อผลงาน</li> <li>กรณีที่ 4 Q3-Q4</li> <li>เบิกไม่ได้</li> </ul> |                     |
| สำเนาผลงาน/Reprint  | อัพโหลดไฟล์ผลงานที่เสนอขอ โดยประเภทของไฟล์ที่<br>รองรับ ได้แก่ JPEG, DOCX, PNG, PDF                                                                                                    | สามารถแก้ไข /ลบ ได้ |
| เอกสารที่ต้องการส่ง | เลือกช่องเอกสารที่ต้องการส่งพร้อมหนังสือขออนุมัติ<br>ข้อมูลส่วนนี้จะแสดงในแบบฟอร์มที่พิมพ์ออกทาง<br>เครื่องพิมพ์                                                                                                    |                     |

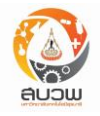

| ข้อมูล    | รายละเอียด                                                                                                    | หมายเหตุ |
|-----------|----------------------------------------------------------------------------------------------------|----------|
| บันทึก    | เมื่อเลือก <mark>บันทึก</mark> เป็นการบันทึกข้อมูลเท่านั้น                                                                                                    |          |
| ส่งข้อมูล | เลือก <b>ส่งข้อมูล</b> เพื่อดูข้อมูลภาพรวมตัวอย่างก่อนพิมพ์<br>จากนั้นมีปุ่ม ยืนยัน และแก้ไขข้อมูล<br>ปุ่มยืนยัน : เลือกเพื่อยืนยันการส่งข้อมูล<br>ปุ่มแก้ไขข้อมูล : เลือกเพื่อกลับไปแก้ไขข้อมูลอีกครั้ง<br>จากนั้นระบบจะแสดงข้อมูลรหัสการยื่นขอ พร้อมเมนู<br>สำหรับพิมพ์ออกหน้าจอ<br>หาก กดปุ่มบันทึกอย่างเดียว เป็นการบันทึกข้อมูล<br>เท่านั้น |          |
| ยกเลิก    | การเคลียร์ข้อมูลในหน้าเสนอค่าใช้จ่ายตีพิมพ์                                                                                                    |          |

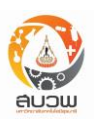

## ค่าใช้จ่ายตีพิมพ์ (ส่งข้อมูล)

หลังจากกด ส่งข้อมูล ผู้ใช้งานยังต้อง <mark>ยืนยัน</mark> อีกครั้งเพื่อส่งผลงาน หรือหากต้องการแก้ไขข้อมูล ผู้ใช้ สามารถกด แก้ไข เพื่อทำการแก้ไขหรือเพิ่มเติมข้อมูลได้ หลังจากทำการยืนยันการส่งข้อมูลแล้วระบบจะสร้างรหัส การยื่นขอให้อัตโนมัติ พร้อมทั้งสร้างเอกสารอิเล็กทรอนิกส์ (pdf) เพื่อสั่งพิมพ์และยื่นเสนอมาตามขั้นตอนของ สำนักวิชามายังสถาบันวิจัยฯ เมื่อผู้ใช้กดปิด ระบบจะนำไปสู่ตารางตรวจสอบข้อมูลค่าใช้จ่ายตีพิมพ์

#### กรุณาตรวจสอบและ "กดยืนยัน" เพื่อส่งข้อมูลด้านล่าง

| En John Classon                    | มหาวิทยาลัยเทคโนโลยีสุรนารี                                                                      |
|------------------------------------|--------------------------------------------------------------------------------------------------|
| หน่วยงาน                           | โทร                                                                                              |
| ที่ คธ                             | วันที่                                                                                           |
| เรื่อง ขออนุมัติเบิกค่าใช้จ่ายใน   | เการตีพิมพ์ผลงานทางวิชาการในวารสารวิชาการระดับนานาชาติ                                           |
| เรียน ผู้อำนวยการสถาบันวิจัย       | และพัฒนา                                                                                         |
| ตามที่ข้าพเจ้า รศ.อวิกา :          | ร้ตนไพโรจน์ สังกัดสำนักวิชาสำนักงานอธิการบดี ได้ส่งบทความเรื่อง Testing on Mapserver             |
| implementation ลงตีพิมพ์           | ในวารสาร Journal of Maps นั้น                                                                    |
| ใบการนี้ ข้าพเจ้าขออบ              | บัติเบิกค่าใช้จ่ายใบการตีพิมพ์ผลงาบฯ ดังกล่าา ตามหลักเกกเขใบประกาศมหาวิทยาลัยเทคโบ               |
| โลยีสรนารี เรื่อง อัตราการจ่า      | ยเงินเพื่อเป็นค่าลงพิมพ์ผลงานวิจัยค้นคว้าทางวิชาการของพนักงาน พ.ศ. 2555 ประกาศ ณ วัง             |
| <u>ที่ 18 ตุลาคม พ.ศ. 2555 โดย</u> | แบิกได้ตามที่ใช้จ่ายจริงแต่ไม่เกิน 80000 บาทต่อคนต่อปี ทั้งนี้ ผลงานตีพิมพ์ของข้าพเจ้าเป็นไห     |
| ตามเงื่อนไขของประกาศ คือ           | (1) เป็นผลงานตีพิมพ์ระดับนานาชาติ ที่ปรากฏในฐานข้อมูล SCOPUS หรือ ISI (2) ผู้ประพันเ             |
| หลัก (Corresponding aut            | hor) มีมหาวิทยาลัยเทคโนโลยีสุรนารีเป็นหน่วยงานต <sup>้</sup> นสังกัด และ (3) ไม่เป็นผลงานที่เกิด |
| จากโครงการซึ่งได้รับทุนสนับ        | รนุนจากมหาวิทยาลัยประเภททุนสนับสนุนเพื่อขอรับสิทธิบัตรหรือ ตีพิมพ์ในวารสารนานาชาต่               |
| โดยสอดคล้องกับกรณีใดกรณี           | หนึ่ง ดังนี้                                                                                     |
| <b>กรณีที่ 1</b> วารสารที่ตีพิม    | มพ์ผลงานมีค่าดัชนีผลกระทบ (Journal Citation Report, JCR) <b>ตั้งแต่ 1.0 ขึ้นไป</b> (ตัวเลขที่ยั  |
| ไมปัดเศษ ตั้งแต 0.950 ขึ้นไป       | l) ยึดถือตามขอมูล Journal Citation Report ของ ISI ปีที่สถาบันวิจัยและพัฒนาใชอางอิง <b>ใง</b>     |
| เบิกคาใชจายไดเต็มจำนวนต            | ามที่จายจริง แต่ไมเกิน 40000 บาทตอผลงาน                                                          |
|                                    |                                                                                                  |
| โดยข้าพเจ้าได้แนบเอกส              | าร สำเนาตอบรับตีพิมพ์ และเอกสารชำระค่าตีพิมพ์ มาพร้อมแล้ว                                        |

รูปที่ 8 ตัวอย่างแสดงหน้าต่างแสดงการยืนยันตอนส่งข้อมูลการเสนอค่าใช้จ่ายตีพิมพ์

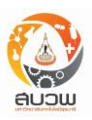

| ระบบได้รับข้อมูลเรียบร้อยแล้ว             |  |
|-------------------------------------------|--|
| รหัสการยี่นเขอ '01_2560_025'              |  |
|                                           |  |
|                                           |  |
| กรุณาเลือก "พิมพ์" เพื่อพิมพ์เอกสาร       |  |
|                                           |  |
| พร้อมแนบเอกสารที่เกี่ยวข้องเสนอตามขั้นตอน |  |
| ของสำยักวิชาและส่งขายัง สขาพ ต่อไป        |  |
|                                           |  |
|                                           |  |
| พิมพ์ ปิด                                 |  |
|                                           |  |

รูปที่ 9 ตัวอย่างแสดงหน้าต่างแสดงรหัสการยื่นขอตอนส่งข้อมูลการเสนอค่าใช้จ่ายตีพิมพ์

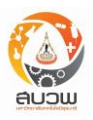

### (ตัวอย่างบันทึกบทความ)

| The second second      | บันทึกข้อความ<br>มหาวิทยาลัยเทคโนโลยีสุรนารี                    |
|------------------------|-----------------------------------------------------------------|
| หน่วยงาน               | โทร                                                             |
| ที่ ศธ                 | วันที่                                                          |
| เรื่อง ขออนุมัติเบิกค่ | าใช้จ่ายในการตีพิมพ์ผลงานทางวิชาการในวารสารวิชาการระดับนานาชาติ |

เรียน ผู้อำนวยการสถาบันวิจัยและพัฒนา

ตามที่ข้าพเจ้า รศ.อวิกา รัตนไพโรจน์ สังกัดสำนักวิชาเทคโนโลยีสังคม ได้ส่งบทความเรื่อง Testing on Mapserver implementation ลงตีพิมพ์ในวารสาร Journal of Maps นั้น

ในการนี้ ข้าพเจ้าขออนุมัติเบิกค่าใช้จ่ายในการตีพิมพ์ผลงานฯ ดังกล่าว ตามหลักเกณฑ์ในประกาศมหาวิทยาลัยเทคโน โลยีสุรนารี <u>เรื่อง อัตราการจ่ายเงินเพื่อเป็นค่าลงพิมพ์ผลงานวิจัยค้นคว้าทางวิชาการของพนักงาน พ.ศ. 2555 ประกาศ ณ วัน</u> <u>ที่ 18 ตุลาคม พ.ศ. 2555 โดยเบิกได้ตามที่ใช้จ่ายจริงแต่ไม่เกิน 80000 บาทต่อคนต่อปี</u> ทั้งนี้ ผลงานตีพิมพ์ของข้าพเจ้าเป็นไป ตามเงื่อนไขของประกาศ คือ (1) เป็นผลงานตีพิมพ์ระดับนานาชาติ ที่ปรากฏในฐานข้อมูล SCOPUS หรือ ISI (2) ผู้ประพันธ์ หลัก (Corresponding author) มีมหาวิทยาลัยเทคโนโลยีสุรนารีเป็นหน่วยงานต้นสังกัด และ (3) ไม่เป็นผลงานที่เกิด จากโครงการซึ่งได้รับทุนสนับสนุนจากมหาวิทยาลัยประเภททุนสนับสนุนเพื่อขอรับสิทธิบัตรหรือ ตีพิมพ์ในวารสารนานาชาติ โดยสอดคล้องกับกรณีใดกรณีหนึ่ง ดังนี้

กรณีที่ 1 วารสารที่ตีพิมพ์ผลงานมีค่าดัชนีผลกระทบ (Journal Citation Report, JCR) ตั้งแต่ 1.0 ขึ้นไป (ตัวเลขที่ยัง ไม่บัดเศษ ตั้งแต่ 0.950 ขึ้นไป) ยึดถือตามข้อมูล Journal Citation Report ของ ISI ปีที่สถาบันวิจัยและพัฒนาใช้อ้างอิง ให้ เบิกค่าใช้จ่ายได้เต็มจำนวนตามที่จ่ายจริง แต่ไม่เกิน 40000 บาทต่อผลงาน

โดยข้าพเจ้าได้แนบเอกสาร **สำเนาตอบรับตีพิมพ์ และเอกสารชำระค่าตีพิมพ์** มาพร้อมแล้ว

ทั้งนี้ ขอให้โอนเงินเข้าบัญชี **ธนาคารไทยพาณิชย์** สาขา **ถนน มิตรภาพ** ชื่อบัญชี **อวิกา รัตนไพโรจน์** เลขที่บัญชี 11111111111111

จึงเรียนมาเพื่อโปรดพิจารณาอนุมัติ

(ลงชื่อ).....

(รศ.อวิกา รัตนไพโรจน์) ผู้ขอรับค่าใช้จ่ายตีพิมพ์ (ลงชื่อ).....

(ผศ.ดร.จิติมนต์ อั่งสกุล) หัวหน้าสาขาวิชา

(ลงชื่อ).....

(ดร.สรชัย กมลลิ้มสกุล) หัวหน้าสถานวิจัย (ลงชื่อ).....

(รศ.ดร.วีรพงษ์ พลนิกรกิจ) คณบดี

รูปที่ 10 ตัวอย่างแสดงหน้าต่างแสดงเอกสารเป็นทางการของเสนอค่าใช้จายตีพิมพ์.....

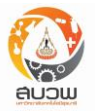

# ค่าใช้จ่ายตีพิมพ์ (ตรวจสอบข้อมูลค่าใช้จ่ายตีพิมพ์)

ผู้ใช้งานสามารถเข้ามาตรวจสอบข้อมูลค่าใช้จ่ายตีพิมพ์ในสถานะต่างๆ ได้ โดยระบบอนุญาตให้ผู้ใช้งานที่ อยู่ในสถานะกำลังดำเนินการทำการเปิดดู, แก้ไข, หรือลบบทความที่ทำการบันทึกไว้ โดยการเลือกที่รายการที่ ต้องการแก้ไข แล้วกดเลือกเมนูด้านบน สำหรับสถานะอื่นๆ ระบบไม่อนุญาตให้ผู้ใช้งานแก้ไข หรือ ลบได้

นอกจากนี้ผู้ใช้งานสามารถพิมพ์เอกสารทางการ / ไม่ทางการ ผ่านทางการเข้าเมนูเปิดดู แล้วเลือก พิมพ์ โดยเอกสารที่เป็นทางการจะอยู่ในสถานะรอการตรวจสอบเท่านั้น

|     | a piero la bo | ชอผลงาน                             | สถานะ          | หมายเหตุ | วนทยนขอ             | รหสตรวจสอบงบเ |
|-----|---------------|-------------------------------------|----------------|----------|---------------------|---------------|
| ได้ | 01-2560-025   | Testing on Mapserver implementation | รอการตรวจสอบ   |          | 2017-06-08 16:41:4  |               |
| ด้  | 01-2560-u616  | test                                | กำลังดำเนินการ |          | 2017-06-04 17:08:0  |               |
| ด้  | 01-2560-f991  | Strength in Concrete                | กำลังดำเนินการ |          | 2017-06-04 17:04:0. |               |
| ด้  | 01-2560-m575  | Dollar based implementation         | กำลังดำเนินการ |          | 2017-06-04 16:56:3. |               |

#### รูปที่ 11 ตัวอย่างแสดงตารางที่ผู้ใช้งานเสนอค่าใช้จ่ายตีพิมพ์

## ค่าใช้จ่ายตีพิมพ์

### (ลบ - ตรวจสอบข้อมูลค่าใช้จ่ายตีพิมพ์)

| ลบข้อมูลค่าใช้จ่าย |                      |  |  |
|--------------------|----------------------|--|--|
| รหัสยื่นขอ         | 01-2560-f991         |  |  |
| ชื่อผลงาน          | Strength in Concrete |  |  |
| สถานะ              | กำลังดำเนินการ       |  |  |
|                    |                      |  |  |
|                    | ยืนยัน ยกเลิก        |  |  |

รูปที่ 12 ตัวอย่างแสดงหน้าต่างยืนยันการลบงานเสนอค่าใช้จ่ายตีพิมพ์

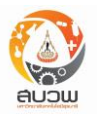

### (เปิดดู - ตรวจสอบข้อมูลค่าใช้จ่ายตีพิมพ์)

#### ข้อมูลผลงาน

| รหัสยื่นขอ                              | 01-2560-025                                                                                                    |                                                                                                    |                                                                                                    |                                                                                                    |
|-----------------------------------------|----------------------------------------------------------------------------------------------------|----------------------------------------------------------------------------------------------------|----------------------------------------------------------------------------------------------------|----------------------------------------------------------------------------------------------------|
| วันที่ยื่นขอ                            | 2017-06-08                                                                                                    | สถานะ                                                                                                    | รอการตรวจส                                                                                                    | อบ                                                                                                    |
| ชื่อผลงาน/บทความ                        | Testing on Mapserver implementation                                                                                                    |                                                                                                    |                                                                                                    |                                                                                                    |
| ผู้ยื่นขอผลงาน                          | รศ.อวิกา รัตนไพโรจน์                                                                                                    |                                                                                                    |                                                                                                    |                                                                                                    |
| สำนักวิชา                               | เทคโนโลยีสังคม                                                                                                    |                                                                                                    |                                                                                                    |                                                                                                    |
| สาขาวิชา                                | เทคโนโลยีสารสนเทศ                                                                                                    |                                                                                                    |                                                                                                    |                                                                                                    |
| ผู้เขียนร่วม                            |                                                                                                    |                                                                                                    |                                                                                                    |                                                                                                    |
| วันที่ตอบรับการตีพิมพ์                  | 2017-06-06                                                                                                    |                                                                                                    |                                                                                                    |                                                                                                    |
| ตีพิมพ์ในวารสารชื่อ                     | Journal of Maps                                                                                                    |                                                                                                    |                                                                                                    |                                                                                                    |
| หมายเลข ISSN                            | 1744-5647                                                                                                    | ค่าดัชนีผลกระทบ                                                                                                    | 1.435                                                                                                    |                                                                                                    |
| ปีที่ของวารสาร                          |                                                                                                    | ฉบับที่ของวารสาร                                                                                                    |                                                                                                    |                                                                                                    |
| ปีที่พิมพ์วารสาร                        |                                                                                                    | หน้าที่ปรากฏบทความ                                                                                                    |                                                                                                    |                                                                                                    |
| NU147U                                  | ในปรากาศมหา ภาษอ เลองศาสนสอยุ่งนาง<br><u>วิชาการของพนักงาน พ.ศ. 2555 ประกาศ</u><br><u>เกิน 80000 บาทต่อคนต่อปี</u> ทั้งนี้ ผลงานตี<br>ดีพิมพ์ระดับนานาชาติ ที่ปรากฏในฐานข้ย<br>author) มีมหาวิทยาลัยเทคโนโลยีสุรนารีเ<br>ได้รับทุนสนับสนุนจากมหาวิทยาลัยประเภ<br>โดยสอดคล้องกับกรณีโดกรณีหนึ่ง ดังนี้<br><b>กรณีที่ 1</b> วารสารที่ตีพิมพ์ผลงานมีค่า<br>(ตัวเลขที่ยังไม่ปัดเศษ ตั้งแต่ 0.950 ขึ้นไ<br>สถาบันวิจัยและพัฒนาใช้อ้างอิง <b>ให้เปิกค่าใ</b> | <u>เมอง ยทา III 13 ขุลาคม พ.ศ.</u><br>พิมพ์ของข้าพเจ้าเป็นไปตามเ<br><i>มูล SCOPUS หรือ ISI (</i><br><i>ป็นหน่วยงานต้นสังกัด และ</i><br>ททุนสนับสนุนเพื่อขอรับสิทธิ<br>ดัชนีผลกระทบ (Journal Cit<br>เงียนีผลกระทบ (Journal Cit<br>ซ <b>้จ่ายได้เต็มจำนวนตามที่จ่าย</b> | 12555 โดยเปิก<br>ร้อนไขของประ<br>(3) ไม่เป็นผลง<br>บัตรหรือ ตีห<br>tation Repor<br>tal Citation<br>จ <b>วิง แต่ไม่เกิน</b> | <u>ได้ตามที่ใช้จ่ายจริงแต่ไม่</u><br>เกาศ คือ (1) เป็นผลงาน<br>หลัก (Corresponding<br>เกนที่เกิดจากโครงการซึ่ง<br>พิมพ์ในวารสารนานาชาติ<br>t, JCR) <b>ตั้งแต่ 1.0 ขึ้นไป</b><br>Report ของ ISI ปีที่<br><b>40000 บาทต่อผลงาน</b> |
| เอกสารแนบ                               |                                                                                                    |                                                                                                    |                                                                                                    |                                                                                                    |
| สำเนาผลงาน/Reprint                      | department_head2.csv                                                                                                    |                                                                                                    |                                                                                                    |                                                                                                    |
| ข้อมูลการเงิน                           |                                                                                                    |                                                                                                    |                                                                                                    |                                                                                                    |
| ปังบประมาณที่ขอเบิก                     | 2560                                                                                                    | วงเงินคงเหลือที่เบิกได้ในปีง<br>(ก่อนเบิก)                                                                                                    | บๆ                                                                                                    | 80000                                                                                                    |
| ค่าใช้จ่ายตามจริงที่จ่าย                | 4000                                                                                                    | จำนวนที่ขอเบิก                                                                                                    | 4000                                                                                                    |                                                                                                    |
| ยอดเงินที่อนุมัติ                       |                                                                                                    | วันที่อนุมัติ                                                                                                    |                                                                                                    |                                                                                                    |
| ยอดคงเหลือในปีงบประมาณนี้               | 76000                                                                                                    |                                                                                                    |                                                                                                    |                                                                                                    |
| เลขที่ตรวจสอบงบา                        |                                                                                                    |                                                                                                    |                                                                                                    |                                                                                                    |
| หมายเหตุฝ่ายเผยแพร่ (ขอข้อมูลเพิ่มเติม) | ٥                                                                                                    |                                                                                                    |                                                                                                    |                                                                                                    |
| หมายเหตุฝ่ายเผยแพร่ (กรณีไม่อนุมัติ) 🏾  |                                                                                                    |                                                                                                    |                                                                                                    |                                                                                                    |
| หมายเหตุฝ่ายการเงิน (กรณีไม่อนุมัติ) 🏮  |                                                                                                    |                                                                                                    |                                                                                                    |                                                                                                    |

พิมพ์ ปิด

รูปที่ 13 ตัวอย่างแสดงการเปิดดูในตารางตรวจสอบค่าใช้จ่ายตีพิมพ์

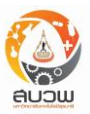

#### (พิมพ์เอกสารทางการ – ตรวจสอบข้อมูลค่าใช้จ่ายตีพิมพ์)

|                                              | บันทึกข <sup>้</sup> อความ<br>มหาวิทยาลัยเทคโนโลยีสุรนารี |
|----------------------------------------------|-----------------------------------------------------------|
| "ขางอยุงาน                                   | โทร                                                       |
| ที่ ศธ                                       | วันที่                                                    |
| เรื่อง ขออนุมัติเบิกค่าใช้จ่ายในการตีพิมพ์ผล | งานทางวิชาการในวารสารวิชาการระดับนานาชาติ                 |

เรียน ผู้อำนวยการสถาบันวิจัยและพัฒนา

ตามที่ข้าพเจ้า รศ.อวิกา รัตนไพโรจน์ สังกัดสำนักวิชาเทคโนโลยีสังคม ได้ส<sup>่</sup>งบทความเรื่อง Testing on Mapserver implementation ลงตีพิมพ์ในวารสาร Journal of Maps นั้น

ในการนี้ ข้าพเจ้าขออนุมัติเบิกค่าใช้จ่ายในการตีพิมพ์ผลงานๆ ดังกล่าว ตามหลักเกณฑ์ในประกาศมหาวิทยาลัยเทคโน โลยีสุรนารี <u>เรื่อง อัตราการจ่ายเงินเพื่อเป็นค่าลงพิมพ์ผลงานวิจัยค้นคว้าทางวิชาการของพนักงาน พ.ศ. 2555 ประกาศ ณ วัน</u> <u>ที่ 18 ตุลาคม พ.ศ. 2555 โดยเบิกได้ตามที่ใช้จ่ายจริงแต่ไม่เกิน 80000 บาทต่อคนต่อปี</u> ทั้งนี้ ผลงานตีพิมพ์ของข้าพเจ้าเป็นไป ตามเงื่อนไขของประกาศ คือ (1) เป็นผลงานตีพิมพ์ระดับนานาชาติ ที่ปรากฏในฐานข้อมูล SCOPUS หรือ ISI (2) ผู้ประพันธ์ หลัก (Corresponding author) มีมหาวิทยาลัยเทคโนโลยีสุรนารีเป็นหน่วยงานต้นสังกัด และ (3) ไม่เป็นผลงานที่เกิด จากโครงการซึ่งได้รับทุนสนับสนุนจากมหาวิทยาลัยประเภททุนสนับสนุนเพื่อขอรับสิทธิบัตรหรือ ตีพิมพ์ในวารสารนานาชาติ โดยสอดคล้องกับกรณีใดกรณีหนึ่ง ดังนี้

กรณีที่ 1 วารสารที่ตีพิมพ์ผลงานมีค่าดัชนีผลกระทบ (Journal Citation Report, JCR) ตั้งแต่ 1.0 ขึ้นไป (ตัวเลขที่ยัง ไม่ปัดเศษ ตั้งแต่ 0.950 ขึ้นไป) ยึดถือตามข้อมูล Journal Citation Report ของ ISI ปีที่สถาบันวิจัยและพัฒนาใช้อ้างอิง ให้ เบิกค่าใช้จ่ายได้เต็มจำนวนตามที่จ่ายจริง แต่ไม่เกิน 40000 บาทต่อผลงาน

โดยข้าพเจ้าได้แนบเอกสาร **สำเนาตอบรับตีพิมพ์ และเอกสารชำระค่าตีพิมพ์** มาพร้อมแล้ว

ทั้งนี้ ขอให้โอนเงินเข้าบัญชี **ธนาคารไทยพาณิชย**์ สาขา **ถนน มิตรภาพ** ชื่อบัญชี **อวิกา รัตนไพโรจน์** เลขที่บัญชี 1111111111111

จึงเรียนมาเพื่อโปรดพิจารณาอนุมัติ

(ลงชื่อ).....

(รศ.อวิกา รัตนไพโรจน์) ผู้ขอรับค่าใช้จ่ายตีพิมพ์ (ลงชื่อ).....

(ผศ.ดร.จิติมนต์ อั่งสกุล) หัวหน้าสาขาวิชา

(ลงชื่อ).....

(ดร.สรชัย กมลลิ้มสกุล) หัวหน้าสถานวิจัย (ลงชื่อ).....

(รศ.ดร.วีรพงษ์ พลนิกรกิจ) คณบดี

เลขที่ยื่น 01-2560-025/.....

รูปที่ 14 ตัวอย่างแสดงการพิมพ์อย่างเป็นทางการในตารางตรวจสอบค่าใช้จ่ายตีพิมพ์

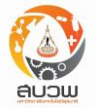

#### (พิมพ์เอกสารไม่เป็นทางการ - ตรวจสอบข้อมูลค่าใช้จ่ายตีพิมพ์)

| รหัสยืนขอ              | 01-2560-u616          |                    |                   |
|------------------------|-----------------------|--------------------|-------------------|
| วันที่ยื่นขอ           | 2017-06-04            | สถานะ              | กำลังดำเนินการ    |
| ชื่อผลงาน/บทความ       | test                  |                    |                   |
| ผู้ยื่นขอผลงาน         | รศ.อวิกา รัตนไพโรจน์  |                    |                   |
| สำนักวิชา              | เทคโนโลยีสังคม        | สาขาวิชา           | เทคโนโลยีสารสนเทศ |
| ผู้เขียนร่วม           |                       |                    |                   |
| วันที่ตอบรับการตีพิมพ์ | 2017-05-31            |                    |                   |
| ตีพิมพ์ในวารสารชื่อ    | International Journal | of Ventilation     |                   |
| หมายเลข ISSN           | 1473-3315             | ค่าดัชนีผลกระทบ    | 0.662             |
| บีที่ของวารสาร         |                       | ฉบับที่ของวารสาร   |                   |
| ปีที่พิมพ์วารสาร       |                       | หน้าที่ปรากฎบทความ |                   |
| เลข DOI                |                       | LINK               |                   |
| เงื่อนไข               |                       |                    |                   |

ในการนี้ ข้าพเจ้าขออนุมัติเบิกค่าใช้จ่ายในการตีพิมพ์ผลงานฯ ดังกล่าว ตามหลักเกณฑ์ในประกาศมหาวิทยาลัยเทคโน โลยีสุรนารี <u>เรื่อง อัตราการจ่ายเงินเพื่อเป็นค่าลงพิมพ์ผลงานวิจัยค้นคว้าทางวิชาการของพนักงาน พ.ศ. 2555 ประกาศ ณ วัน ที่ 18</u> <u>ตุลาคม พ.ศ. 2555 โดยเบิกได้ตามที่ใช้จ่ายจริงแต่ไม่เกิน 80000 บาทต่อคนต่อปี</u> ทั้งนี้ ผลงานตีพิมพ์ของข้าพเจ้าเป็นไป ตามเงื่อนไขของประกาศ คือ (1) เป็นผลงานตีพิมพ์ระดับนานาชาติ ที่ปรากฏในฐานข้อมูล SCOPUS หรือ ISI (2) ผู้ประพันธ์ หลัก (Corresponding outhor) มีมหาวิทยาลัยเทคโนโลยีสุรนารีเป็นหน่วยงานต้นสังกัด และ (3) ไม่เป็นผลงานที่เกิด จากโครงการซึ่งได้รับทุนสนับสนุนจากมหาวิทยาลัยประเภททุนสนับสนุนเพื่อขอรับสิทธิบัตรหรือ ตีพิมพ์ในวารสารนานาชาติ โดยสอดคล้องกับกรณีใดกรณีหนึ่ง ดังนี้

**กรณีที่ 2** วารสารที่ตีพิมพ์ผลงานมีค่าดัชนีผลกระทบ (Journal Citation Report, JCR) **ตั้งแต่ 0.5 ถึง 0.9** (ตัวเลขที่ ยังไม่บัดเศษ ระหว่าง 0.450 ถึง 0.949) ยึดถือตามข้อมูล Journal Citation Report ของ ISI บีที่สถาบันวิจัยและพัฒนา ใช้อ้างอิง **ให้เบิกค่าใช้จ่ายได้เต็มจำนวนตามที่จ่ายจริง แต่ไม่เกิน 20000 บาทต่อผลงาน** 

| เมเกแม เรลง เอเนเนทร์ นาราชน เทมสายสรร แนเทนเทรี 50000 กา เมนตพยง เท |                   |                                              |       |  |
|----------------------------------------------------------------------|-------------------|----------------------------------------------|-------|--|
| เอกสารแนบ                                                            |                   |                                              |       |  |
| สำเนาผลงาน/Reprint<br>ข <b>้อมูลการเงิน</b>                          | 1466478890439.jpg |                                              |       |  |
| ปึงบประมาณที่ขอเบิก                                                  | 2560              | วงเงินคงเหลือที่เบิกได้<br>ในปีงบฯ(ก่อนเบิก) | 76000 |  |
| ค่าใช้จ่ายจริงที่จ่าย<br>ยอดเงินที่อนุมัติ                           | 25000             | จำนวนที่ขอเบิก<br>วันที่อนุมัติ              | 20000 |  |
| ยอดคงเหลือในบึงบประมาณนี้                                            | 76000             | เลขที่ตรวจสอบงบา                             |       |  |

#### รูปที่ 15 ตัวอย่างแสดงการพิมพ์อย่างไม่เป็นทางการในตารางตรวจสอบค่าใช้จ่ายตีพิมพ์

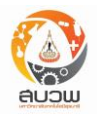

ผู้ใช้งานสามารถเข้าสู่เมนูค่าตอบแทนตีพิมพ์เพียงคลิกไปที่ <mark>ค่าตอบแทนตีพิมพ์</mark> หลังจากนั้นจะมีเมนูย่อย ให้เลือกระหว่าง <mark>เสนอผลงานใหม่</mark> เพื่อเสนอผลงาน หรือ <mark>ตรวจสอบข้อมูลเดิม</mark> เพื่อตรวจสอบสถานะดำเนินการ

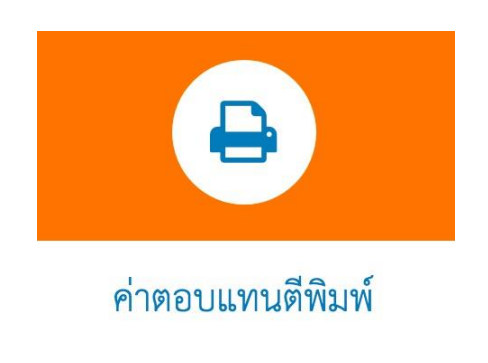

รูปที่ 16 ตัวอย่างแสดงเมนูหลักเข้าสู่ค่าตอบแทนตีพิมพ์

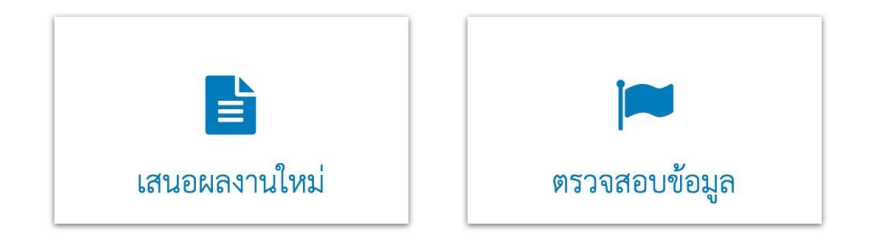

รูปที่ 17 ตัวอย่างแสดงเมนูย่อยเข้าสู่ค่าตอบแทนตีพิมพ์

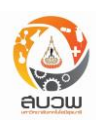

| กรุณากรอกข้อมูลด้านล่างให้ | ์ครบ                                         |                                                                 |
|----------------------------|----------------------------------------------|-----------------------------------------------------------------|
| ชื่อผลงาน*                 | ์ โปรดกรอกข้อมูลเฉพาะชื่อบ <b>า</b>          | คหาริน<br>ข้อมูนเดิม<br>ข้อมูนเดิม                              |
| ผู้เขียนร่วมเฉพาะมทส.      |                                              |                                                                 |
| ชื่อ(ภาษาอังกฤษ)           | ชื่อกลาง(ภาษาอังกฤษ)                         | นามสกุล(ภาษาอังกฤษ) 💼 🧿                                         |
| Corresponding author*      | <ul> <li>มี มหาวิทยาลัยเทคโนโลยีส</li> </ul> | รุณารีเป็นหน่วยงานต้นสังกัด                                     |
|                            | ◯ ไม่มี มหาวิทยาลัยเทคโนโล                   | ยีสุรนารีเป็นหน่วยงานตันสังกัด                                  |
| ความร่วมมือกับต่างประเทศ*  | 🔿 มี co-author จากสถาบัน'                    | วิจัยหรือมหาลัยต่างประเทศ                                       |
|                            | <b>ิไม่มี</b> co-author จากสถาป              | ันวิจัยหรือมหาลัยต่างประเทศ                                     |
| วันที่ตอบรับการดีพิมฟ์*    | t                                            | •                                                               |
|                            | อ้างอิงจาก 🗌                                 | สำเนาผลงาน/reprint* 0                                           |
|                            |                                              | Trause                                                          |
|                            |                                              |                                                                 |
|                            |                                              | e-mail ตอบรับการดีพิมพ์ (กรุณาแนบเอกสารมาพร้อมหนังสือขออนุมัติ) |
|                            | E C                                          | Browse                                                          |
| ปรากภในธานข้อมล *          | ISI/ Score 6                                 |                                                                 |
|                            | C ຄານຫັດນຸລລັ້ນໆ <b>0</b>                    |                                                                 |
| ชื่อเต็มวารสาร*            | - 1                                          |                                                                 |
| ICCN                       |                                              | •                                                               |
|                            | ex : 1234-5678                               | Ū                                                               |
| E-ISSN                     | ex : 1234-5678                               | 0                                                               |
| ค่าดัชนีมลกระทบ"           | 💌 มีค่าดัชนีผลกระทบ                          | 0                                                               |
|                            | ไม่มีค่าดัชนีผลกระทบ                         | _                                                               |
| ปีพิมพ์ (year)             |                                              | (กรอกเป็นปี ค.ศ.เท่านั้น) 🕚                                     |
| Percentile                 |                                              | 0                                                               |
| Quartile                   |                                              | 0                                                               |
| ปีที่ของวารสาร (Vol.)      |                                              | 0                                                               |
| ฉบับที่ของวารสาร (No.)     |                                              | 0                                                               |
| หน้าซึ่ปรากการความ         |                                              | สัวอย่ามต่า 360.374 0                                           |
|                            |                                              |                                                                 |
|                            |                                              |                                                                 |
| DOI                        |                                              | 0                                                               |
| DOI                        |                                              | 0                                                               |
| doi<br>Link<br>Sdg         |                                              | 0<br>0<br>- 0                                                   |
| doi<br>LINK<br>SDG         | 0 laUiden                                    | 0<br>0<br>- 0                                                   |
| doi<br>Link<br>SDG<br>TRL  | Blailden                                     | 0<br>0<br>- 0<br>- 0                                            |

(เสนอผลงานใหม่)

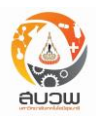

| ผลงานที่ใช้อ้างอิงค่าความถี่ในการ | ตีพิมพ์ 0 |           |        |  |
|-----------------------------------|-----------|-----------|--------|--|
| ชื่อผลงาน *                       |           |           |        |  |
| วันที่ตอบรับการตีพิมพ์ *          |           |           |        |  |
|                                   | บันทึก    | ส่งข้อมูล | ยกเลิก |  |

รูปที่ 18 ตัวอย่างแสดงการกรอกข้อมูลเข้าสู่ค่าตอบแทนตีพิมพ์

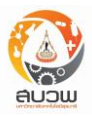

| ข้อมูล                             | รายละเอียด                                                                                                    | หมายเหตุ                                                                  |
|------------------------------------|----------------------------------------------------------------------------------------------------|---------------------------------------------------------------------------|
| บทความที่ขอรับค่าตอบแทน<br>ตีพิมพ์ | ชื่อบทความที่ต้องการขอเบิกค่าตอบแทนตีพิมพ์                                                                                                    |                                                                           |
| ตรวจสอบข้อมูลย้อนหลัง              | ผู้ใช้สามารถดูข้อมูลเดิมโดยกดที่ปุ่มนี้แล้วระบบจะแสดงผลงานที่<br>ผู้เขียนเคยขอรับค่าตอบแทนตีพิมพ์มาแล้วทั้งหมดโดยเรียงลำดับ<br>จากรายชื่อบทความล่าสุดที่ขอเบิก                                                                                      | แสดงตาราง<br>หน้าผู้ใช้                                                   |
| ผู้เขียนร่วม มทส.                  | รับข้อมูลชื่อ ชื่อกลาง (ถ้ามี) นามสกุล ของผู้เขียนร่วมเป็น<br>ภาษาอังกฤษเท่านั้น โดยไม่ต้องใส่ตำแหน่งทางวิชาการ                                                                                                    | สามารถเพิ่ม /<br>ลดได้                                                    |
| Corresponding author               | ผู้ใช้ระบบเป็นผู้เลือก เลือกได้อย่างใดอย่างหนึ่ง<br>โดยระบบจะใช้ข้อมูลส่วนนี้ประกอบในการคำนวณค่าตอบแทน<br>ตีพิมพ์                                                                                                    |                                                                           |
| ความร่วมมือกับต่างประเทศ           | ผู้ใช้ระบบเป็นผู้เลือกว่ามี co-author จากสถาบันวิจัยหรือมหา<br>ลัยต่างประเทศหรือไม่? เลือกได้อย่างใดอย่างหนึ่ง                                                                                                    |                                                                           |
| วันที่ตอบรับการตีพิมพ์             | เลือกวันที่ตอบรับการตีพิมพ์<br>- ระบบจะใช้ในการคำนวณว่าบทความที่ขอเบิกเป็นไปตาม<br>ประกาศฉบับใด (ประกาศมี 3 ฉบับ แต่ละฉบับจะมีเงื่อนไข<br>ต่างกัน)<br>– ระบบจะใช้ในการคำนวณค่าความถี่ในการตีพิมพ์                                                   | มีปฏิทินให้<br>เลือก                                                      |
| อ้างอิงวันที่ตอบรับจาก             | <ul> <li>reprint หรือ สำเนาผลงาน บังคับให้ผู้ใช้ upload ไฟล์แนบ</li> <li>e-mail ตอบรับตีพิมพ์ ให้ผู้ใช้แนบเอกสารมาพร้อมหนังสือขอ</li> <li>อนุมัติ และ ระบบจะใส่ข้อมูลส่วนนี้ในหนังสือขออนุมัติที่ผู้ใช้จะ</li> <li>print ส่งมา ที่ สบวพ.</li> </ul> | (บังคับให้ผู้ใช้<br>upload ไฟล์<br>reprint ส่วน<br>e-mail เป็น<br>option) |
| ปรากฏในฐานข้อมูล                   | - ผู้ใช้สามารถเลือกได้ทั้ง ISI / SCOPUS<br>- หรือเลือกฐานข้อมูลอื่นๆ จากนั้นให้เลือกฐานข้อมูลจากลิสต์                                                                                                    | สามารถเพิ่ม /<br>ลดได้                                                    |
| ชื่อเต็มวารสาร                     | เมื่อผู้ใช้กรอกชื่อเต็มวารสารถูกต้อง ระบบจะดึงข้อมูลอัตโนมัติ<br>ดังนี้<br>- เลข ISSN ของวารสาร                                                                                                    |                                                                           |

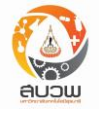

| ข้อมูล                | รายละเอียด                                                                                                    | หมายเหตุ                                                              |
|-----------------------|----------------------------------------------------------------------------------------------------|-----------------------------------------------------------------------|
|                       | - เลือกมีค่าดัชนีผลกระทบ และ แสดงค่าดัชนีผลกระทบ<br>กรณีจากฐานข้อมูลอื่นๆ ท่านสามารถเพิ่มวารสารได้จากปุ่ม เพิ่ม<br>วารสารที่ไม่อยู่ใน list                                                                                                    |                                                                       |
| เลข ISSN และ E-ISSN   | เมื่อผู้ใช้กรอกเลข ISSN,E-ISSN ถูกต้อง ระบบจะดึงข้อมูล<br>อัตโนมัติ ดังนี้<br>- ชื่อเต็มวารสาร<br>- เลือกมีค่าดัชนีผลกระทบ และแสดงค่าดัชนีผลกระทบ                                                                                                    |                                                                       |
| ค่าดัชนีผลกระทบ       | <ul> <li>ใช้ในการคำนวณว่าบทความที่ขอเบิกอยู่ในกรณีใด</li> <li>ค่าดัชนีผลกระทบ (Journal Impact Factor, JIF) ตั้งแต่<br/>0.5 ขึ้นไป (ตัวเลขที่ยังไม่ได้ปัดเศษ ตั้งแต่ 0.450 ขึ้นไป)</li> <li>ค่าดัชนีผลกระทบ (Journal Impact Factor, JIF) ตั้งแต่<br/>0.1 ถึง 0.4 (ตัวเลขที่ยังไม่ได้ปัดเศษ ระหว่าง 0.100 ถึง<br/>0.449)</li> <li>ค่าดัชนีผลกระทบ (Journal Impact Factor, JIF) น้อย<br/>กว่า 0.1 (ตัวเลขที่ยังไม่ปัดเศษที่มีค่าน้อยกว่า 0.100)</li> </ul> | ระบบดึงข้อมูล<br>ให้อัตโนมัติ<br>และปัดเป็นเลข<br>ทศนิยม 1<br>ตำแหน่ง |
| Percentile,Quartile   | หลังจากผู้ใช้งานกรอก ชื่อเต็มวารสาร ISSN หรือ E-ISSN ระบบ<br>จะทำการดึงข้อมูลมาแสดงให้อัตโนมัติ                                                                                                    |                                                                       |
| ข้อมูลเกี่ยวกับวารสาร | ปีที่ของวารสาร / ฉบับที่ของวารสาร / ปีทีพิมพ์วารสาร / หน้าที่<br>ปรากฏบทความ                                                                                                    |                                                                       |

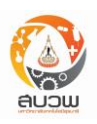

| ผลงานสอดคล้องตามเงื่อนไข | <u>ประกาศฉบับที่ 1</u> ประกาศมหาวิทยาลัยเทคโนโลยีสุรนารี เรื่อง                                                   | - ระบบจะดึง    |
|--------------------------|----------------------------------------------------------------------------------------------------|----------------|
|                          | ้<br>กำหนดหลักเกณฑ์และอัตราการจ่ายค่าตอบแทนแก่คณาจารย์ที่                                                         | วันที่ตอบรับ / |
|                          | มีผลงานตีพิมพ์ในวารสารวิชาการระดับนานาชาติ                                                                        | ค่าดัชนี       |
|                          | ประกาศ ณ วันที่ 15 ก.ย. 49                                                                                        | ผลกระทบ มา     |
|                          | 1. ผลงานตีพิมพ์จะต้องเป็นบทความที่ตีพิมพ์ในวารสาร                                                                 | เป็นตัวกำหนด   |
|                          | ระดับนานาชาติที่มีกระบวนการกลั่นกรองโดยผู้ทรงคุณวุฒิ (peer                                                        | ว่าจะดึง       |
|                          | review) และมีค่าดัชนีผลกระทบการอ้างอิงสำหรับ                                                                      | แบบฟอร์มใน     |
|                          | วารสารวิชาการ (impact factor) หรือในวารสารระดับ                                                                   | การคำนวณ       |
|                          | นานาชาติที่มี peer review และปรากฏในฐานข้อมูลสากลตาม                                                              | แบบใดขึ้นมา    |
|                          | ประกาศการจัดอันดับมหาวิทยาลัยของสำนักงานคณะกรรมการ                                                                | โดยยึด         |
|                          | การอุดมศึกษา (สกอ.) รวมถึงฐานข้อมูลสากลที่สำนักงานกองทุน                                                          | รายละเอียดใน   |
|                          | สนับสนุนการวิจัย (สกว.) ยอมรับ หรือเป็นวารสารที่ตีพิมพ์ใน                                                         | ประกาศแต่ละ    |
|                          | ประเทศไทยที่มีมาตรฐานเทียบเท่าวารสารระดับนานาชาติ โดย                                                             | ฉบับ           |
|                          | ให้ถือตามรายชื่อวารสารที่สำนักงานกองทุนสนับสนุนการวิจัย                                                           |                |
|                          | ยอมรับเท่านั้น                                                                                                    |                |
|                          | 2. มหาวิทยาลัยเทคโนโลยีสุรนารีจะจ่ายค่าตอบแทน                                                                     |                |
|                          | บทความที่ตีพิมพ์แก่คณาจารย์ <b>ในอัตรา 10,000 บาท</b> (หนึ่งหมื่น                                                 |                |
|                          | บาทถ้วน) ต่อหนึ่งบทความ                                                                                           |                |
|                          | 3. คณาจารย์ไม่สามารถนำผลงานเรื่องเดียวกันนี้มาใช้                                                                 |                |
|                          | เป็นภาระงานทางวิชาการตามประกาศมหาวิทยาลัยเทคโนโลยีสุร                                                             |                |
|                          | นารี เรื่อง มาตรฐานของผู้ดำรงตำแหน่งทางวิชาการ เนื่องจาก                                                          |                |
|                          | เป็นการรับค่าตอบแทนซ้ำซ้อน                                                                                        |                |
|                          |                                                                                                    |                |
|                          | <u>บระกาษนบบท 2</u> บระกาษมหาวทยาลยเทคเนเลยสุรนาร เรยง                                                            |                |
|                          | การการการการการการการการการการการการการก                                                                          |                |
|                          | มผสง เนตพมพรณวาวสาวาย เกาววะตบนาน เขาต                                                                            |                |
|                          | ประการ เมื่อง เพิ่ม เพิ่มจาก เมื่อง เพื่อง เพื่อง เพิ่มจาก เมื่อง เพิ่มจาก เมื่อง เพิ่มจาก เมื่อง เพิ่มจาก เมื่อง |                |
|                          | (lournal Impact Eactor, IIE) ตามตั้งนอ Journal Citation                                                           |                |
|                          | Louinal impact racio, JIF/ ต่ามขอมูล Journal Citation                                                             |                |
|                          | างต่องการการการการการการการการการการการการการก                                                                    |                |
|                          | ี่ มีมาย เรกร แท้โคหลี เหกถุที่ยย แย (วัตัดแกว พรุก ISI)                                                          |                |

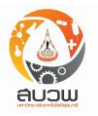

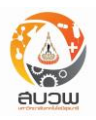

| ข้อมูล | รายละเอียด                                                                                                    | หมายเหตุ |
|--------|----------------------------------------------------------------------------------------------------|----------|
|        | <ul> <li>ประกาศฉบับที่ 3 ประกาศมหาวิทยาลัยเทคโนโลยีสุรนารี เรื่อง<br/>กำหนดหลักเกณฑ์และอัตราการจ่ายค่าตอบแทนแก่คณาจารย์ที่<br/>มีผลงานตีพิมพ์ในวารสารวิชาการระดับนานาชาติ<br/>ประกาศ ณ วันที่ 8 ธ.ค. 53<br/><u>กรณีที่ 1</u> วารสารที่ตีพิมพ์ผลงานมีค่าดัชนีผลกระทบ<br/>(Journal Impact Factor, JIF) ตั้งแต่ 0.5 ขึ้นไป (ตัวเลขที่ยัง<br/>ไม่ได้ปัดเศษ ตั้งแต่ 0.450 ขึ้นไป) ยึดถือตามข้อมูล Journal<br/>Citation Report ของ ISI ปีที่สถาบันวิจัยและพัฒนาใช้อ้างอิง<br/>และวารสารดังกล่าวปรากฏในฐานข้อมูลสากล (SCOPUS หรือ<br/>ISI)</li> <li>หาก Corresponding author มีมหาวิทยาลัย<br/>เทคโนโลยีสุรนารีเป็นหน่วยงานต้นสังกัด คำนวณ<br/>ดังนี้<br/>(10,000 xFREQ) + [(5,000 xJIF) x 2]<br/>=บาท หรือ</li> <li>หาก Corresponding author ไม่มีมหาวิทยาลัย<br/>เทคโนโลยีสุรนารีเป็นหน่วยงานต้นสังกัด คำนวณ<br/>ดังนี้<br/>(10,000 xFREQ) + (5,000 xJIF )<br/>=</li></ul> |          |
|        | <ul> <li><u>กรณีที่ 2</u> วารสารที่ตีพิมพ์ผลงานมีค่าดัชนีผลกระทบ</li> <li>(Journal Impact Factor, JIF) ตั้งแต่ 0.1 ถึง 0.4 (ตัวเลขที่ยัง</li> <li>ไม่ได้ปัดเศษ ระหว่าง 0.100 ถึง 0.449) ยึดถือตามข้อมูล</li> <li>Journal Citation Report ของ ISI ปีที่สถาบันวิจัยและพัฒนาใช้</li> <li>อ้างอิง และวารสารดังกล่าวปรากฏในฐานข้อมูลสากล (SCOPUS</li> <li>หรือ ISI)</li> <li>หาก Corresponding author มีมหาวิทยาลัย</li> <li>เทคโนโลยีสุรนารีเป็นหน่วยงานต้นสังกัด คำนวณ</li> <li>ดังนี้</li> </ul>                                                                                                    |          |

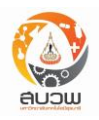

| ข้อมูล | รายละเอียด                                                                                                    | หมายเหตุ |
|--------|----------------------------------------------------------------------------------------------------|----------|
|        | <ul> <li>(8,000 ×FREQ) + 4,000 =</li> <li>บาท หรือ</li> <li>หาก Corresponding author ไม่มีมหาวิทยาลัย<br/>เทคโนโลยีสุรนารีเป็นหน่วยงานต้นสังกัด คำนวณ<br/>ดังนี้(8,000 ×FREQ) =บาท</li> <li>กรณีที่ 3 วารสารที่ตีพิมพ์ผลงานมีค่าดัชนีผลกระทบ</li> <li>(Journal Impact Factor, JIF) น้อยกว่า 0.1 (ตัวเลขที่ยังไม่ปัด</li> <li>เศษที่มีค่าน้อยกว่า 0.100) หรือ ไม่มีค่า JIF ยึดถือตามข้อมูล</li> <li>Journal Citation Report ของ ISI ปีที่สถาบันวิจัยและพัฒนาใช้</li> <li>อ้างอิง และวารสารดังกล่าวปรากฏในฐานข้อมูลสากล (SCOPUS</li> <li>หรือ ISI)</li> <li>12,000 บาท [Corresponding author มี<br/>มหาวิทยาลัยเทคโนโลยีสุรนารีเป็นหน่วยงานต้น<br/>สังกัด]<br/>หรือ</li> <li>8,000 บาท [Corresponding author ไม่มี</li> </ul> |          |
|        | <ul> <li>มหาวิทยาลัยเทคโนโลยีสุรนารีเป็นหน่วยงานต้น<br/>สังกัด]</li> <li><u>กรณีที่ 4</u> วารสารที่ตีพิมพ์ผลงานไม่ปรากฏในฐานข้อมูล<br/>สากล (SCOPUS หรือ ISI) แต่อยู่ในรายชื่อวารสารระดับ<br/>นานาชาติที่สำนักงานคณะกรรมการการอุดมศึกษา (สกอ.) หรือ<br/>สำนักงานกองทุนสนับสนุนการวิจัย (สกว.) ยอมรับ</li> <li>6,000 บาท [Corresponding author มี<br/>มหาวิทยาลัยเทคโนโลยีสุรนารีเป็นหน่วยงานต้น<br/>สังกัด]<br/>หรือ</li> <li>4,000 บาท [Corresponding author ไม่มี<br/>มหาวิทยาลัยเทคโนโลยีสุรนารีเป็นหน่วยงานต้น<br/>สังกัด]</li> </ul>                                                                                                    |          |

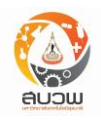

| ข้อมูล | รายละเอียด                                                                                                    | หมายเหตุ |
|--------|----------------------------------------------------------------------------------------------------|----------|
| ข้อมูล | รายละเอียด          ประกาศฉบับที่ 4 ประกาศมหาวิทยาลัยเทคโนโลยีสุรนารี เรื่อง         กำหนดหลักเกณฑ์และอัตราการจ่ายค่าตอบแทนแก่คณาจารย์ที่         มีผลงานตีพิมพ์ในวารสารวิชาการระดับนานาชาติ         ประกาศ ณ วันที่ 7 มิ.ย. 66         กรณีที่ 1 วารสารที่ดีพิมพ์ผลงานมีค่าดัชนีผลกระทบ         (Journal Impact Factor, JIF) ตั้งแต่ 0.5 ขึ้นไป (ตัวเลขที่ยัง         ไม่ได้ปัดเศษ ตั้งแต่ 0.450 ขึ้นไป) ยึดถือตามข้อมูล Journal         Citation Report ของ ISI ปีที่สถาบันวิจัยและพัฒนาใช้อ้างอิง         และวารสารดังกล่าวปรากฏในฐานข้อมูลสากล (SCOPUS หรือ         ISI)         • หาก Corresponding author มีมหาวิทยาลัย         เทคโนโลยีสุรนารีเป็นหน่วยงานต้นสังกัด คำนวณ         ดังนี้         [(10,000 ×FREQ) + [(5,000 ×JIF × 2)]         × Q-Factor         =บาท หรือ         • หาก Corresponding author ไม่มีมหาวิทยาลัย         เทคโนโลยีสุรนารีเป็นหน่วยงานต้นสังกัด คำนวณ         ดังนี้         [(10,000 ×FREQ) + [(5,000 ×JIF × 1)]         × Q-Factor         =บาท หรือ         • หาก Corresponding author ไม่มีมหาวิทยาลัย         เทคโนโลยีสุรนารีเป็นหน่วยงานต้นสังกัด คำนวณ         ดังนี้         [(10,000 ×FREQ) + [(5,000 ×JIF × 1)]         x Q-Factor]         = | หมายเหตุ |
|        |                                                                                                    |          |

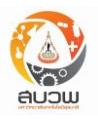

| <ul> <li>พาก Corresponding author มีมหาวิทยาลัย<br/>เทคโนโลยีสุรนารีเป็นหน่วยงานต้นสังกัด คำนวณ<br/>ดังนี้<br/>((8,000 ×FREQ) + 4,000 × Q-Factor =<br/>บาท หรือ</li> <li>พาก Corresponding author ไม่มีมหาวิทยาลัย<br/>เทคโนโลยีสุรนารีเป็นหน่วยงานต้นสังกัด คำนวณ<br/>ดังนี้(8,000 ×FREQ) × Q-Factor =<br/>บาท</li> <li>ทรณีที่ 3 ประกอบด้วย 3 เงื่อนไขย่อยดังนี้</li> <li>3.1 มีค่าดัชนิผลกระทบ น้อยกว่า 0.1 (ยึดถือตามข้อมูล<br/>Journal Citation Report (JCR) ปีที่สถาบันวิจัยและพัฒนาใช้<br/>อ้างอิง)</li> <li>3.2 มีค่า Journal Quartile Score (Q) ปีล่าสุดใน<br/>ระดับ Q4</li> <li>3.3 ไม่มีค่า Q แต่ผลงานปรากฏในฐานข้อมูลสากล<br/>SCOPUS หรือ ISI</li> <li>4,000 บาท [Corresponding author มี<br/>มหาวิทยาลัยเทคโนโลยีสุรนารีเป็นหน่วยงานต้น<br/>สังกัด]<br/>หรือ</li> <li>2,000 บาท [Corresponding author ไม่มี<br/>มหาวิทยาลัยเทคโนโลยีสุรนารีเป็นหน่วยงานต้น<br/>สังกัด]</li> <li>กรณีที่ 4 วารสารที่ดีพิมพ์ผลงานไม่ปรากฏในฐานข้อมูล<br/>สากล (SCOPUS หรือ IS)</li> <li>กรณีที่ 4 วารสารที่ดีพิมพ์ผลงานไม่ปรากฏในฐานข้อมูล<br/>สากล (SCOPUS หรือ IS)</li> </ul> | ข้อมูล | รายละเอียด                                                                                                    | หมายเหตุ |
|----------------------------------------------------------------------------------------------------|--------|----------------------------------------------------------------------------------------------------|----------|
|                                                                                                    |        | <ul> <li>หาก Corresponding author มีมหาวิทยาลัย<br/>เทคโนโลยีสุรนารีเป็นหน่วยงานต้นสังกัด คำนวณ<br/>ดังนี้<br/>((8,000 ×FREQ) + 4,000 × Q-Factor =<br/>บาท หรือ</li> <li>หาก Corresponding author ไม่มีมหาวิทยาลัย<br/>เทคโนโลยีสุรนารีเป็นหน่วยงานต้นสังกัด คำนวณ<br/>ดังนี้(8,000 ×FREQ) × Q-Factor =<br/>บาท</li> <li>กรณีที่ 3 ประกอบด้วย 3 เงื่อนไขย่อยดังนี้</li> <li>3.1 มีค่าดัชนีผลกระทบ น้อยกว่า 0.1 (ยึดถือตามข้อมูล<br/>Journal Citation Report (JCR) ปีที่สถาบันวิจัยและพัฒนาใช้<br/>อ้างอิง)</li> <li>3.2 มีค่า Journal Quartile Score (Q) ปีล่าสุดใน<br/>ระดับ Q4</li> <li>3.3 ไม่มีค่า Q แต่ผลงานปรากฏในฐานข้อมูลสากล<br/>SCOPUS หรือ ISI</li> <li>4,000 บาท [Corresponding author มี<br/>มหาวิทยาลัยเทคโนโลยีสุรนารีเป็นหน่วยงานต้น<br/>สังกัด]<br/>หรือ</li> <li>2,000 บาท [Corresponding author ไม่มี<br/>มหาวิทยาลัยเทคโนโลยีสุรนารีเป็นหน่วยงานต้น<br/>สังกัด]</li> <li>กรณีที่ 4 วารสารที่ดีพิมพ์ผลงานไม่ปรากฏในฐานข้อมูล<br/>สากล (SCOPUS หรือ ISI) แต่อยู่ในรายชื่อวารสารระดับ<br/>นานาชาติที่สำนักงานคณะกรรมการการอุดมศึกษา (สกอ.) หรือ<br/>สำนักงานกองทุนสนับสนุนการวิจัย (สกว.) ยอมรับ</li> </ul> |          |

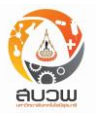

| ข้อมูล | รายละเอียด                                                                                                    | หมายเหตุ |
|--------|----------------------------------------------------------------------------------------------------|----------|
| ับยมูล | <ul> <li>3,000 บาท [Corresponding author มี<br/>มหาวิทยาลัยเทคโนโลยีสุรนารีเป็นหน่วยงานต้น<br/>สังกัด]</li> <li>ทรีอ</li> <li>1,500 บาท [Corresponding author ไม่มี<br/>มหาวิทยาลัยเทคโนโลยีสุรนารีเป็นหน่วยงานต้น<br/>สังกัด]</li> </ul> |          |
|        |                                                                                                    |          |

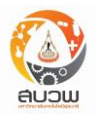

| ข้อมูล                       | รายละเอียด                                                                | หมายเหตุ |
|------------------------------|---------------------------------------------------------------------------|----------|
| ผลงานที่ใช้อ้างอิงค่าความถี่ | ระบบจะดึงผลงานที่เคยเบิกมาแล้ว และมีวันที่ตอบรับตีพิมพ์                   |          |
| ในการตีพิมพ์                 | ก่อนหน้าบทความที่เสนอขอมาในรายการปัจจุบัน                                 |          |
|                              | - ชื่อผลงาน                                                               |          |
|                              | - วันที่ตอบรับ                                                            |          |
| บันทึก                       | เมื่อเลือก บันทึก เป็นการบันทึกข้อมูลเท่านั้น                             |          |
| ส่งข้อมูล                    | เลือก                                                                     |          |
|                              | <mark>ส่งข้อมูล</mark> เพื่อดูข้อมูลภาพรวมตัวอย่างก่อนพิมพ์ จากนั้นมีปุ่ม |          |
|                              | ยืนยัน และ แก้ไข ข้อมูล                                                   |          |
|                              | ปุ่ม <mark>ยืนยัน</mark> : เลือกเพื่อยืนยันการส่งข้อมูล                   |          |
|                              | ปุ่ม <b>แก้ไข</b> : เลือกเพื่อกลับไปแก้ไขข้อมูลอีกครั้ง                   |          |
|                              | จากนั้นระบบจะแสดงข้อมูลรหัสการยื่นขอ พร้อมเมนูสำหรับ                      |          |
|                              | พิมพ์ออกหน้าจอ                                                            |          |
|                              | หาก กดปุ่ม <mark>บันทึก</mark> อย่างเดียว เป็นการบันทึกข้อมูลเท่านั้น     |          |
| ยกเลิก                       | การเคลียร์ข้อมูลในหน้าเสนอค่าตอบแทนตีพิมพ์                                |          |

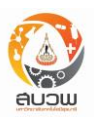

### ค่าตอบแทนตีพิมพ์ (ส่งข้อมูล)

หลังจากกด **ส่งข้อมูล** ผู้ใช้งานยังต้อง <mark>ยืนยัน</mark> อีกครั้งเพื่อส่งผลงาน หรือหากต้องการแก้ไขข้อมูล ผู้ใช้ สามารถกด **แก้ไข** เพื่อทำการแก้ไขหรือเพิ่มเติมข้อมูลได้ หลังจากทำการยืนยันการส่งข้อมูลแล้วระบบจะสร้างรหัส การยื่นขอให้อัตโนมัติ พร้อมทั้งสร้างเอกสารอิเล็กทรอนิกส์ (pdf) เพื่อสั่งพิมพ์และยื่นเสนอมาตามขั้นตอนของ สำนักวิชามายังสถาบันวิจัยฯ เมื่อผู้ใช้กดปิด ระบบจะนำไปสู่ตารางตรวจสอบข้อมูลค่าตอบแทนตีพิมพ์

| H                                    |                                                                                                  |
|--------------------------------------|--------------------------------------------------------------------------------------------------|
|                                      | บันทึกข้อความ                                                                                    |
|                                      | มหาวิทยาลัยเทคโนโลยีสุรนารี                                                                      |
| 989 10 61.909 1                      | โทร                                                                                              |
| ที่ ศร                               | <br>วับที่                                                                                       |
| เรื่อง ขออนุมัติเบิกค่าตอบแท         | นในการตีพิมพ์ผลงานทางวิชาการในวารสารวิชาการระดับนานาชาติ                                         |
| เรียน ผู้อำนวยการสถาบันวิจัย         | และพัฒนา                                                                                         |
| ตามที่ข้าพเจ้า รศ.อวิกา              | รัตนไพโรจน์ สังกัดสำนักวิชาเทคโนโลยีสังคม ได้ส่งบทความเรื่อง Mapserver                           |
| implementation ลงตีพิมพ์             | ในวารสาร Acta Crystallographica Section B-Structural Science Crystal                             |
| Engineering and Materia              | เร นั้น                                                                                          |
| ในการนี้ ข้าพเจ้าขออ                 | นมัติเบิกค่าใช้จ่ายในการตีพิมพ์ผลงานฯ ดังกล่าว ตามหลักเกณฑ์ในประกาศมหาวิทยาลัย                   |
| เทคโนโลยีสุรนารี <u>เรื่อง กำห</u> น | เดหลักเกณฑ์และอัตราการจ่ายค่าตอบแทนแก่บุคลากรที่มีผลงานตีพิมพ์ในวารสารวิชาการระดับ               |
| นานาชาติ ประกาศ ณ วันที่ 8           | . ธันวาคม พ.ศ. 2553 ซึ่งผลงานตีพิมพ์ของข้าพเจ้าสอดคล้องตามเงื่อนไขประกาศ ดังนี้                  |
| <b>กรณีที่ 1</b> วารสารที่ตีพิ:      | มพ์ผลงานมีค่าดัชนีผลกระทบ (Journal Impact Factor, JIF) <b>ตั้งแต่ 0.5 ขึ้นไป</b> (ตัวเลขที่ยังไม |
| ได้ปัดเศษ ตั้งแต่ 0.450 ขึ้นไ        | ป) ยึดถือตามข้อมูล Journal Citation Report ของ ISI ปีที่สถาบันวิจัยและพัฒนาใช้อ้างอิง            |
| และวารสารดังกลาวปรากฏใน              | เฐานขอมูลสากล (SCOPUS หรือ ISI)                                                                  |
| หาก Corresponding a                  | uthor <b>มี</b> มหาวิทยาลัยเทคโนโลยีสุรนารีเป็นหนวยงานตนสังกัด คำนวณดังนี                        |
| (10000 ×1) + [(50                    | 000 x2.9) x 2] =บาท                                                                              |
| โดยข้าพเจ้าได้แนบเอกส                | กร <b>สำเนาผลงาน (ตามเอกสารในระบบ)</b> มาพร้อมแล้ว                                               |
| ทั้งนี้ ขอให้โอนเงินเข้าบั           | ญชี ธนาคารไทยพาณิชย์ สาขา ถนน มิตรภาพ ชื่อบัญชี อวิกา รัตนไพโรจน์ เลขที่บัญชี                    |
|                                      |                                                                                                  |

#### กรุณาตรวจสอบและ "กดยืนยัน" เพื่อส่งข้อมูลด้านล่าง

รูปที่ 19 ตัวอย่างแสดงหน้าต่างแสดงการยืนยันตอนส่งข้อมูลการเสนอค่าตอบแทนตีพิมพ์

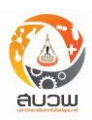

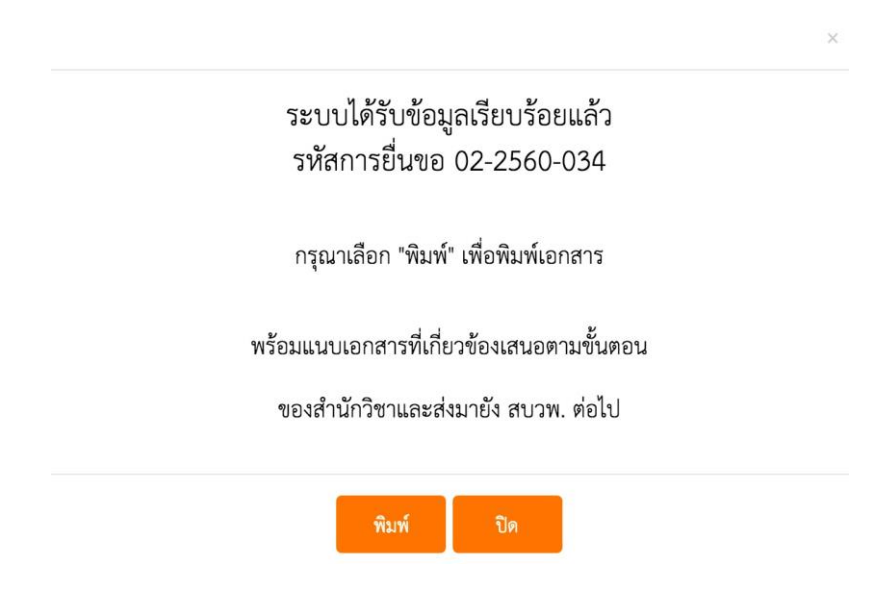

รูปที่ 20 ตัวอย่างแสดงหน้าต่างแสดงรหัสการยื่นขอตอนส่งข้อมูลการเสนอค่าตอบแทนตีพิมพ์

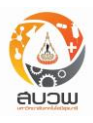

#### (ตัวอย่างบันทึกบทความ)

|                         | บันทึกข้อความ                                                |
|-------------------------|--------------------------------------------------------------|
| Enjonusáumalulatis      | มหาวิทยาลัยเทคโนโลยีสุรนารี                                  |
| หน่วยงาน                | โทร                                                          |
| ที่ ศธ                  | วันที่                                                       |
| เรื่อง ขออนมัติเบิกค่าต | อบแทนในการตีพิมพ์ผลงานทางวิชาการในวารสารวิชาการระดับนานาชาติ |

เรียน ผู้อำนวยการสถาบันวิจัยและพัฒนา

ตามที่ข้าพเจ้า รศ.อวิกา รัตนไพโรจน์ สังกัดสำนักวิชาเทคโนโลยีสังคม ได้ส<sup>ุ่</sup>งบทความเรื่อง Mapserver implementation ลงตีพิมพ์ในวารสาร Acta Crystallographica Section B-Structural Science Crystal Engineering and Materials นั้น

ในการนี้ ข้าพเจ้าขออนุมัติเบิกค่าใช้จ่ายในการตีพิมพ์ผลงานฯ ดังกล่าว ตามหลักเกณฑ์ในประกาศมหาวิทยาลัย เทคโนโลยีสุรนารี <u>เรื่อง กำหนดหลักเกณฑ์และอัตราการจ่ายค่าตอบแทนแก่บุคลากรที่มีผลงานตีพิมพ์ในวารสารวิชาการระดับ</u> <u>นานาชาติ ประกาศ ณ วันที่ 8 ธันวาคม พ.ศ. 2553</u> ซึ่งผลงานตีพิมพ์ของข้าพเจ้าสอดคล้องตามเงื่อนไขประกาศ ดังนี้

กรณีที่ 1 วารสารที่ตีพิมพ์ผลงานมีค่าดัชนีผลกระทบ (Journal Impact Factor, JIF) ตั้งแต่ 0.5 ขึ้นไป (ตัวเลขที่ยังไม่ ได้บัดเศษ ตั้งแต่ 0.450 ขึ้นไป) ยึดถือตามข้อมูล Journal Citation Report ของ ISI ปีที่สถาบันวิจัยและพัฒนาใช้อ้างอิง และวารสารดังกล่าวปรากฏในฐานข้อมูลสากล (SCOPUS หรือ ISI)

หาก Corresponding author **มี** มหาวิทยาลัยเทคโนโลยีสุรนารีเป็นหน่วยงานต<sup>ุ้</sup>นสังกัด คำนวณดังนี้

(10000 x ...1....) + [(5000 x ...2.9...) x 2] = ............................บาท

โดยข้าพเจ้าได้แนบเอกสาร **สำเนาผลงาน (ตามเอกสารในระบบ)** มาพร้อมแล้ว

ทั้งนี้ ขอให้โอนเงินเข้าบัญชี <mark>ธนาคารไทยพาณิชย์</mark> สาขา **ถนน มิตรภาพ** ชื่อบัญชี **อวิกา รัตนไพโรจน์** เลขที่บัญชี 11111111111111

จึงเรียนมาเพื่อโปรดพิจารณาอนุมัติ

(ลงชื่อ).....

(รศ.อวิกา รัตนไพโรจน์) ผู้ขอรับค่าตอบแทนตีพิมพ์

(ดร.สรชัย กมลลิ้มสกุล)

หัวหน้าสถานวิจัย

(ลงชื่อ).....

(ผศ.ดร.จิติมนต์ อั่งสกุล) หัวหน้าสาขาวิชา

(ลงชื่อ).....

(ลงชื่อ).....

(รศ.ดร.วีรพงษ์ พลนิกรกิจ) คณบดี

เลขที่ยื่น 02-2560-034/.....

รูปที่ 21 ตัวอย่างแสดงตัวอย่างบันทึกบทความการเสนอค่าตอบแทนตีพิมพ์

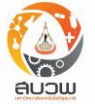

### (ตรวจสอบข้อมูลค่าตอบแทนตีพิมพ์)

ผู้ใช้งานสามารถเข้ามาตรวจสอบข้อมูลค่าตอบแทนตีพิมพ์ในสถานะต่างๆ ได้ โดยระบบอนุญาตให้ผู้ใช้งาน ที่อยู่ในสถานะกำลังดำเนินการทำการเปิดดู, แก้ไข, หรือลบบทความที่ทำการบันทึกไว้ โดยการเลือกที่รายการที่ ต้องการแก้ไข แล้วกดเลือกเมนูด้านบน สำหรับสถานะอื่นๆ ระบบไม่อนุญาตให้ผู้ใช้งานแก้ไข หรือ ลบได้ นอกจากนี้ผู้ใช้งานสามารถพิมพ์เอกสารทางการ / ไม่ทางการ ผ่านทางการเข้าเมนูเปิดดู แล้วเลือก <mark>พิมพ์</mark> โดยเอกสารที่เป็นทางการจะอยู่ในสถานะรอการตรวจสอบเท่านั้น

| ติดตามผลการพิจารณา |             |                             |              |          |               |                |
|--------------------|-------------|-----------------------------|--------------|----------|---------------|----------------|
| 🗲 เปิดดู           | 🖋 แก้ไข 🕒   | ลบ                          |              |          |               |                |
| แก้ไข              | รหัสยื่นขอ  | ชื่อผลงาน                   | สถานะ        | หมายเหตุ | รหัสตรวจสอบงบ | จำนวนเงินที่อา |
| ไม่ได้             | 02-2560-034 | Mapserver implementation    | รอการตรวจสอบ |          |               |                |
|                    |             |                             |              |          |               |                |
|                    |             |                             |              |          |               |                |
|                    |             |                             |              |          |               |                |
|                    |             |                             |              |          |               |                |
|                    |             |                             |              |          |               |                |
|                    |             |                             |              |          |               |                |
| 50 🔷               | 🚺 🖣 หน้า 1  | ของ 1 🕨 🎽 🌫 แสดง 1 ถึง 1 ขอ | วง 1 รายการ  |          |               |                |

รูปที่ 22 ตัวอย่างแสดงตารางที่ผู้ใช้งานเสนอค่าตอบแทนตีพิมพ์

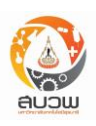

(ลบ - ตรวจสอบข้อมูลค่าตอบแทนตีพิมพ์)

| รหัสยืนขอ | 02-2560-k874                         |  |
|-----------|--------------------------------------|--|
| ชื่อผลงาน | testing mapserver in unix enviroment |  |
| สถานะ     | กำลังดำเนินการ                       |  |

รูปที่ 23 ตัวอย่างแสดงหน้าต่างยืนยันการลบงานเสนอค่าตอบแทนตีพิมพ์

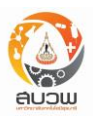

## (เปิดดู – ตรวจสอบข้อมูลค่าตอบแทนตีพิมพ์)

#### ข้อมูลผลงาน

|                                           |                                                                                                    |                                                                                                    |                                                                                    | รหัสยื่นขอ                                                                                                    | 02-2560-k874                                                               |
|-------------------------------------------|----------------------------------------------------------------------------------------------------|----------------------------------------------------------------------------------------------------|------------------------------------------------------------------------------------|----------------------------------------------------------------------------------------------------|----------------------------------------------------------------------------|
| วันที่ยื่นขอ                              | 2017-06-08                                                                                                    | สถานะ                                                                                                    | กำลังดำเนิน                                                                        | เการ                                                                                                    |                                                                            |
| ชื่อผลงาน/บทความ                          | testing mapserver in unix enviromen                                                                                                    | t                                                                                                    |                                                                                    |                                                                                                    |                                                                            |
| ผู้ยื่นขอผลงาน                            | รศ.อวิกา รัตนไพโรจน์                                                                                                    |                                                                                                    |                                                                                    |                                                                                                    |                                                                            |
| สำนักวิชา                                 | เทคโนโลยีสังคม                                                                                                    |                                                                                                    |                                                                                    |                                                                                                    |                                                                            |
| สาขาวิชา                                  | เทคโนโลยีสารสนเทศ                                                                                                    |                                                                                                    |                                                                                    |                                                                                                    |                                                                            |
| ผู้เขียนร่วม                              |                                                                                                    |                                                                                                    |                                                                                    |                                                                                                    |                                                                            |
| วันที่ตอบรับการตีพิมพ์                    | 2017-06-05                                                                                                    | อ้างอิงจาก                                                                                                    | สำเนาบทค                                                                           | วาม/Reprint                                                                                                    |                                                                            |
| ตีพิมพ์ในวารสารชื่อ                       | Songklanakarin Journal of Science ar                                                                                                    | nd Technology                                                                                                    |                                                                                    |                                                                                                    |                                                                            |
| หมายเลข ISSN                              | 0125-3395                                                                                                    | ค่าดัชนีผลกระทบ                                                                                                    |                                                                                    |                                                                                                    |                                                                            |
| ปรากฎในฐานข้อมูล                          | ISI/ Scopus                                                                                                    |                                                                                                    |                                                                                    |                                                                                                    |                                                                            |
| ปีที่ของวารสาร                            |                                                                                                    | ฉบับที่ของวารสาร                                                                                                    |                                                                                    |                                                                                                    |                                                                            |
| ปีที่พิมพ์วารสาร                          |                                                                                                    | หน้าที่ปรากฏบทความ                                                                                                    |                                                                                    |                                                                                                    |                                                                            |
| เงือนไข                                   | ในประกาศมหาวิทยาลัยเทคโนโลยีสุรมารี<br><u>มีผลงานตีพิมพ์ในวารสารวิชาการระดับนา</u><br>ของข้าพเจ้าสอดคล้องตามเงื่อนไขประกาศ<br><b>กรณีที่ 3</b> วารสารที่ตีพิมพ์ผลงาน<br>(ตัวเลขที่ยังไม่ได้ปัดเศษที่มีคำน้อยกว่า 0.1<br>ของ ISI ปีที่สถาบันวิจัยและพัฒนาใช้อ้างอิง<br>ทาก Corresponding author <b>มี</b> มห<br>12000 บาท | <u>เรื่อง กำหนดหลักเกณฑ์และส</u><br>นา <u>ขาติ ประกาศ ณ วันที่ 8</u><br>ดังนี้<br>มีค่าดัชนีผลกระทบ (Journal<br>00) หรือ ไม่มี ค่า JIF ยึดถือ<br>ง และวารสารดังกล่าวปรากฏ<br>เาวิทยาลัยเทคโนโลยีสุรนารีเปี | อัตราการจ่าย<br>ธันวาคม พ.<br>Impact F<br>ตามข้อมูล J<br>ในฐานข้อมูล<br>ปนหน่วยงาน | <u>มค่าตอบแทนแก่บ</u><br>ศ <u>. 2553</u> ซึ่งผลง<br>actor, JIF) น้อย<br>ournal Citatior<br>สากล (SCOPUS<br>ต้นสังกัด คำนวณ | <u>เคลากรที</u><br>านตีพิมพ์<br>Inว่า 0.1<br>Report<br>หรือ ISI)<br>ดังนี้ |
| เอกสารแนบ                                 |                                                                                                    |                                                                                                    |                                                                                    |                                                                                                    |                                                                            |
| สำเนาผลงาน/Reprint                        |                                                                                                    |                                                                                                    |                                                                                    |                                                                                                    |                                                                            |
| ข้อมูลการเงิน                             |                                                                                                    |                                                                                                    |                                                                                    |                                                                                                    |                                                                            |
| เลขที่ตรวจสอบงบประมาณ                     |                                                                                                    |                                                                                                    |                                                                                    |                                                                                                    |                                                                            |
| จำนวนเงินที่อนุมัติ                       |                                                                                                    |                                                                                                    |                                                                                    |                                                                                                    |                                                                            |
| วันที่อนุมัติโดย ผ.อ. สบวพ.               |                                                                                                    |                                                                                                    |                                                                                    |                                                                                                    |                                                                            |
| หมายเหตุฝ่ายเผยแพร่ (ขอข้อมูลเพิ่มเติม) 🗖 |                                                                                                    |                                                                                                    |                                                                                    |                                                                                                    |                                                                            |
| หมายเหตุฝ่ายเผยแพร่ (กรณีไม่อนุมัติ) 🏾    |                                                                                                    |                                                                                                    |                                                                                    |                                                                                                    |                                                                            |
| หมายเหตุฝ่ายการเงิน (กรณีไม่อนุมัติ) 🛛    |                                                                                                    |                                                                                                    |                                                                                    |                                                                                                    |                                                                            |
|                                           |                                                                                                    | _                                                                                                    |                                                                                    |                                                                                                    |                                                                            |

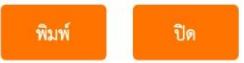

#### รูปที่ 24 ตัวอย่างแสดงการเปิดดูในตารางตรวจสอบค่าใช้ตอบแทนตีพิมพ์

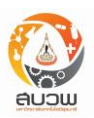

#### (พิมพ์เอกสารทางการ - ตรวจสอบข้อมูลค่าตอบแทนตีพิมพ์)

| A CALL                         | บันทึกข้อความ                                          |  |
|--------------------------------|--------------------------------------------------------|--|
| This and the second second     | มหาวิทยาลัยเทคโนโลยีสุรนารี                            |  |
| หน่วยงาน                       | โทร                                                    |  |
| ที่ ศธ                         | วันที่                                                 |  |
| เรื่อง ขออบบัติเบิกค่าตอบแทบใจ | นการตีพิมพ์ผลงามทางวิชาการในวารสารวิชาการระดับบาบาชาติ |  |

เรียน ผู้อำนวยการสถาบันวิจัยและพัฒนา

ตามที่ข้าพเจ้า รศ.อวิกา รัตนไพโรจน์ สังกัดสำนักวิชาเทคโนโลยีสังคม ได้ส่งบทความเรื่อง Mapserver implementation ลงตีพิมพ์ในวารสาร Acta Crystallographica Section B-Structural Science Crystal Engineering and Materials นั้น

ในการนี้ ข้าพเจ้าขออนุมัติเบิกค่าใช้จ่ายในการตีพิมพ์ผลงานฯ ดังกล่าว ตามหลักเกณฑ์ในประกาศมหาวิทยาลัย เทคโนโลยีสุรนารี <u>เรื่อง กำหนดหลักเกณฑ์และอัตราการจ่ายค่าตอบแทนแก่บุคลากรที่มีผลงานตีพิมพ์ในวารสารวิชาการระดับ</u> <u>นานาชาติ ประกาศ ณ วันที่ 8 ธันวาคม พ.ศ. 2553</u> ซึ่งผลงานตีพิมพ์ของข้าพเจ้าสอดคล้องตามเงื่อนไขประกาศ ดังนี้

**กรณีที่ 1** วารสารที่ตีพิมพ์ผลงานมีค่าดัชนีผลกระทบ (Journal Impact Factor, JIF) **ตั้งแต่ 0.5 ขึ้นไป** (ตัวเลขที่ยังไม่ ได้บัดเศษ ตั้งแต่ 0.450 ขึ้นไป) ยึดถือตามข้อมูล Journal Citation Report ของ ISI ปีที่สถาบันวิจัยและพัฒนาใช้อ้างอิง และวารสารดังกล่าวปรากฏในฐานข้อมูลสากล (SCOPUS หรือ ISI)

หาก Corresponding author **มี** มหาวิทยาลัยเทคโนโลยีสุรนารีเป็นหน่วยงานต<sup>ุ้</sup>นสังกัด คำนวณดังนี้

(10000 × ...1....) + [(5000 × ...2.9...) × 2] = ................................บาท

โดยข้าพเจ้าได้แนบเอกสาร สำเนาผลงาน (ตามเอกสารในระบบ) มาพร้อมแล้ว

ทั้งนี้ ขอให้โอนเงินเข้าบัญชี **ธนาคารไทยพาณิชย**์ สาขา **ถนน มิตรภาพ** ชื่อบัญชี **อวิกา รัตนไพโรจน์** เลขที่บัญชี 11111111111111

จึงเรียนมาเพื่อโปรดพิจารณาอนุมัติ

(ลงชื่อ).....

(รศ.อวิกา รัตนไพโรจน์) ผู้ขอรับค่าตอบแทนตีพิมพ์ (ลงชื่อ).....

(ผศ.ดร.จิติมนต์ อั่งสกุล) หัวหน้าสาขาวิชา

(ลงชื่อ).....

(ดร.สรชัย กมลลิ้มสกุล) หัวหน้าสถานวิจัย (ลงชื่อ).....

(รศ.ดร.วีรพงษ์ พลนิกรกิจ) คณบดี

เลขที่ยื่น 02-2560-034/.....

รูปที่ 25 ตัวอย่างแสดงการพิมพ์อย่างเป็นทางการในตารางตรวจสอบค่าตอบแทนตีพิมพ์

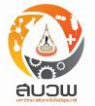

#### (พิมพ์เอกสารไม่เป็นทางการ - ตรวจสอบข้อมูลค่าตอบแทนตีพิมพ์)

| รหัสยื่นขอ             | 02-2560-k874         |                             |                   |
|------------------------|----------------------|-----------------------------|-------------------|
| วันที่ยื่นขอ           | 2017-06-08           | สถานะ                       | กำลังดำเนินการ    |
| ชื่อผลงาน/บทความ       | testing mapserver in | unix enviroment             |                   |
| ผู้ยื่นขอผลงาน         | รศ.อวิกา รัตนไพโรจน์ |                             |                   |
| สำนักวิชา              | เทคโนโลยีสังคม       | สาขาวิชา                    | เทคโนโลยีสารสนเทศ |
| ผู้เขียนร่วม           |                      |                             |                   |
| วันที่ตอบรับการตีพิมพ์ | 2017-06-05           |                             |                   |
| ตีพิมพ์ในวารสารชื่อ    | Songklanakarin Jourr | nal of Science and Technolo | gу                |
| หมายเลข ISSN           | 0125-3395            | ค่าดัชนีผลกระทบ             |                   |
| ปีที่ของวารสาร         |                      | ฉบับที่ของวารสาร            |                   |
| ปีที่พิมพ์วารสาร       |                      | หน้าที่ปรากฎบทความ          |                   |
| เลข DOI                |                      | LINK                        |                   |
| เงื่อนไข               |                      |                             |                   |

ในการนี้ ข้าพเจ้าขออนุมัติเบิกค่าใช้จ่ายในการตีพิมพ์ผลงานฯ ดังกล่าว ตามหลักเกณฑ์ในประกาศมหาวิทยาลัย เทคโนโลยีสุรนารี <u>เรื่อง กำหนดหลักเกณฑ์และอัตราการจ่ายค่าตอบแทนแก่บุคลากรที่มีผลงานตีพิมพ์ในวารสารวิชาการระดับ</u> <u>นานาชาติ ประกาศ ณ วันที่ 8 ธันวาคม พ.ศ. 2553</u> ซึ่งผลงานตีพิมพ์ของข้าพเจ้าสอดคล้องตามเงื่อนไขประกาศ ดังนี้

**กรณีที่ 3** วารสารที่ตีพิมพ์ผลงานมีค่าดัชนีผลกระทบ (Journal Impact Factor, JIF) น้อยกว่า 0.1 (ตัวเลขที่ยังไม่ ได้บัดเศษที่มีค่าน้อยกว่า 0.100) หรือ ไม่มี ค่า JIF ยึดถือตามข้อมูล Journal Citation Report ของ ISI ปีที่สถาบันวิจัย และพัฒนาใช้อ้างอิง และวารสารดังกล่าวปรากฏในฐานข้อมูลสากล (SCOPUS หรือ ISI)

หาก Corresponding author **มี** มหาวิทยาลัยเทคโนโลยีสุรนารีเป็นหน่วยงานต้นสังกัด คำนวณดังนี้ 12000 บาท

#### เอกสารแนบ

สำเนาผลงาน/Reprint

e-mail ตอบรับการตีพิมพ์

เอกสารอื่นๆที่แนบมา

#### ข้อมูลการเงิน

เลขที่ตรวจสอบงบประมาณ

จำนวนเงินที่อนุมัติ

วันที่อนุมัติ

รูปที่ 26 ตัวอย่างแสดงการพิมพ์อย่างไม่เป็นทางการในตารางตรวจสอบค่าตอบแทนตีพิมพ์

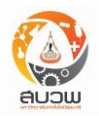